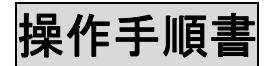

# 地域カルテの作成と活用

# ●準備:演習データについて

本演習に必要な GIS データー式は、デスクトップ(または講師から指定された場所)に「data」というフォルダで保存されている(本操作手順書は、デスクトップにデーター式を保存していることを前提に記載しているが、それ以外の場所にデータがある場合は、保存場所についてはそれぞれ読み替えること)。

「data」フォルダにあるデータの構成は以下のとおり。

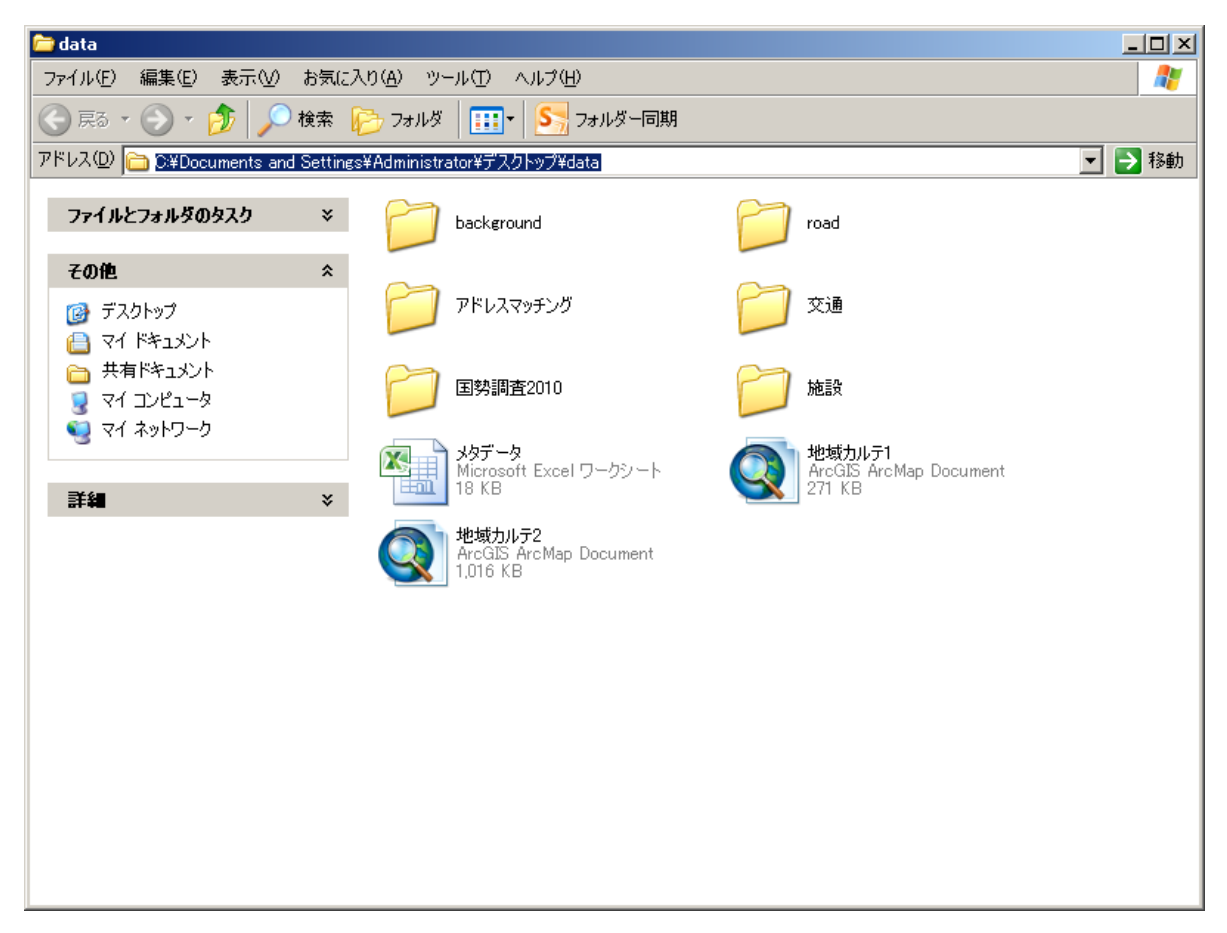

# ●手順1:高齢者マップの作成

#### 1)本演習で利用する地域カルテ 1.mxd を起動する。

ArcGISの起動の手順:フォルダ内の地域カルテ 1.mxd をダブル・クリックする。

(\*)mxd ファイルとは、ArcGIS の作業を行うプロジェクトファイルの形式のこと。

「地域カルテ 1.mxd」を開くと以下の図のような画面が立ち上がる。本プロジェクトファイルには、 分析に必要なデータがすでにセットされている状態になっている。データセットの仕方については、別 紙**操作マニュアル1**の p.1-2 にて解説しているので、必要に応じて参照のこと。

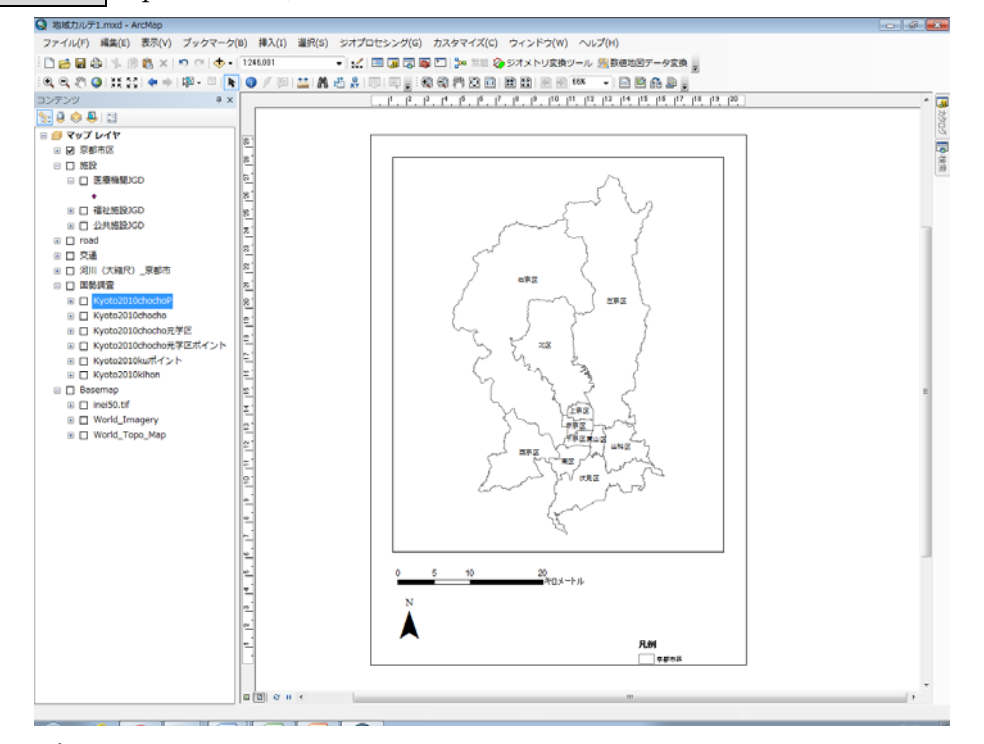

地図の表示設定は以下のとおり。

・表示範囲の選択:メインメニューの [ブックマーク] に、「京都市全体」、「京都市」、「都心部」の3 段階で表示範囲が設定されている。表示したい範囲にあわせて選択する。

・レイヤの選択:自分が重ね合わせたい地図レイヤのみを選択して表示するためには、画面左側の「マ ップレイヤ」にあるコンテンツ(テーブル・オブ・コンテンツ)で、表示させたいレイヤにチェックボ ックスをつける。

### その他、基本的な操作は操作マニュアル1の p.1-1 参照のこと。

#### 2)使用するデータを表示させる。

使用する GIS データ 2010 年国勢調査(町丁・字等)【Kyoto2010chocho.shp】ポリゴンデータ 2010 年国勢調査(町丁・字等)【Kyoto2010chochoP.shp】ポイントデータ(町丁・字の代表点) ※街区単位のデータには詳細なデータが存在しない。

(1) テーブル・オブ・コンテンツの[国勢調査]にチェックを入れる。

(2) 『+』アイコンをクリックし[国勢調査]の中身を展開する。

(3) 【Kyoto2010chocho】もしくは【Kyoto2010chochoP】にチェックを入れる。

⇒これで画面に町丁・字のポリゴンと代表点のデータが表示されることを確認する。

#### 操作手順書-2

3)小地域の高齢者人口に関するデータマップを作成する

(1) 小地域の高齢者人口データベースをポリゴンデータに結合させる。(テーブル結合)

表示させた町丁・字の図形データ(【Kyoto2010chocho】、【Kyoto2010chochoP】)に、エクセル等の DB で整理された統計表(例:町丁・字単位の国勢調査データのエクセル表【kyoto2010table3.xls】) を結合させる方法(「テーブル結合」という)を説明する。

・結合する図形データのレイヤを右クリック→ [属性の結合とリレート] → [結合] とすると、以下のような画面が現れる。

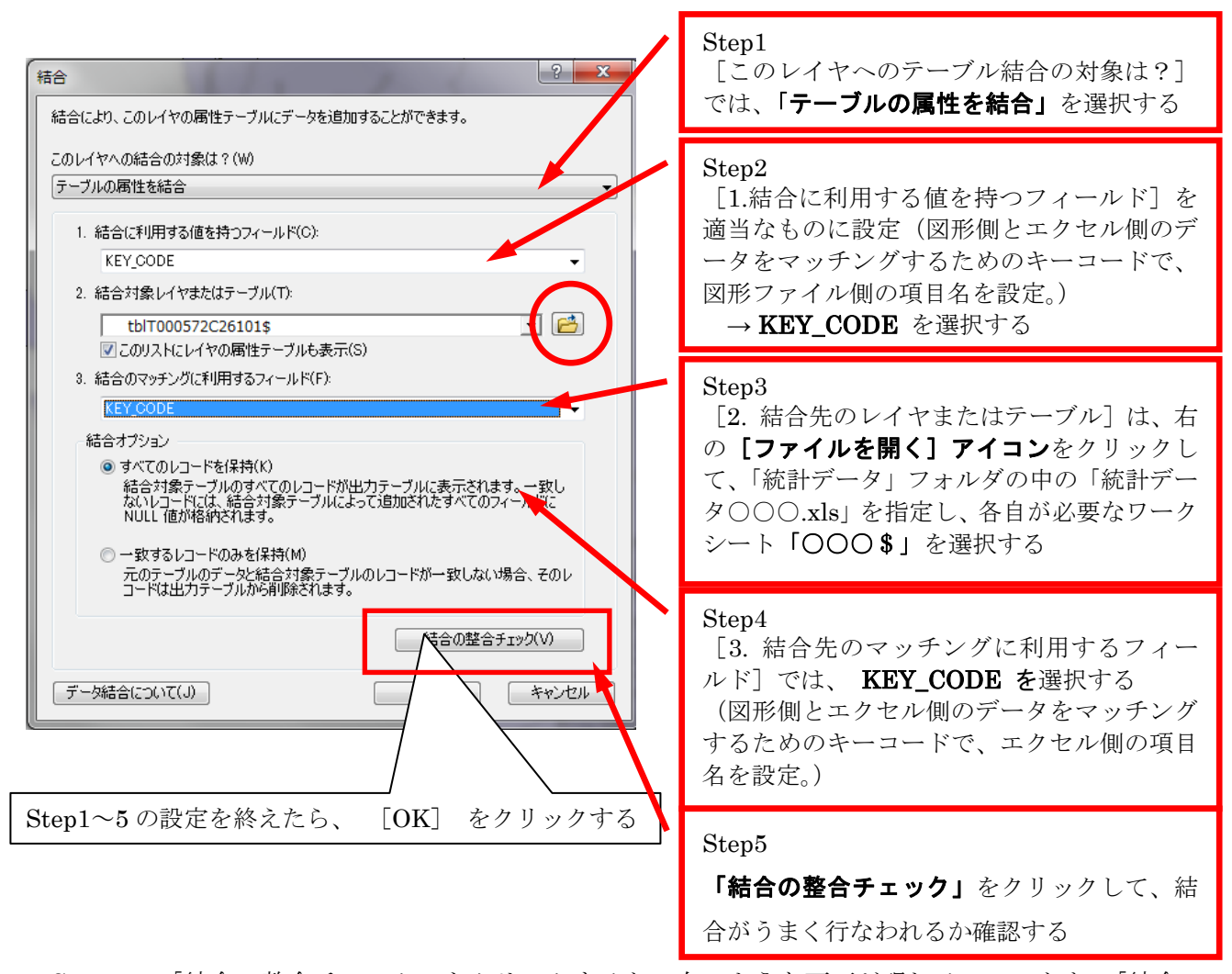

・Step5 で「結合の整合チェック」をクリックすると、右のような画面が現れる。このとき、「結合の ために一致するレコードの数」について、すべてのレコードが一致しているかどうかをかならず確認す ること。確認を終えたら、「閉じる」をクリックする。

### その他、詳細は操作マニュアル1の p.1-4 を参照のこと。

#### (2) 町丁・字の代表点データにより、高齢者人口(絶対数)の階級区分図を作成する。

・テーブル・オブ・コンテンツの【Kyoto2010chochoP】にチェックが入っていることを確認する。

・【Kyoto2010chochoP】のレイヤを右クリック→[属性テーブルを開く]と、【Kyoto2010chochoP】が保持 している属性(町丁・字単位の人口・世帯等のデータベース)が開かれる。

#### 操作手順書-3

| AotoSnTncuocuoh. X |               |               |      |              |         |         |            |            |            |            |            |
|--------------------|---------------|---------------|------|--------------|---------|---------|------------|------------|------------|------------|------------|
| hide1              | hide 2        | code3         | pref | municipality | chocho1 | chocho2 | to6_6_0001 | to6_6_0002 | to6_6_0003 | to6_6_0004 | to6_6_0005 |
| <null></null>      | <null></null> | <null></null> | 京都府  | 京都市北区        | 待風      | 紫野今宮町   | 156        | 1 01       | 88         | 29         | 40         |
| <null></null>      | <null></null> | <null></null> | 京都府  | 京都市北区        | 待風      | 紫野東蓮台野  | 50         | 36         | 30         | 13         | 13         |
| <null></null>      | <null></null> | <null></null> | 京都府  | 京都市北区        | 待風      | 紫野西莲台野  | 441        | 208        | 185        | 62         | 90         |
| <null></null>      | <null></null> | <null></null> | 京都府  | 京都市北区        | 待風      | 累野大徳寺町  | 420        | 219        | 183        | 64         | 87         |
| <null></null>      | <null></null> | <null></null> | 京都府  | 京都市北区        | 待風      | 紫竹西南町   | 436        | 271        | 242        | 82         | 117        |
| <null></null>      | <null></null> | <null></null> | 京都府  | 京都市北区        | 待鳳      | 常竹西北町   | 289        | 111        | 97         | 33         | 50         |
| <null></null>      | <null></null> | <null></null> | 京都府  | 京都市北区        | 待鳳      | 紫竹西桃/本町 | 175        | 1 08       | 92         | 52         | 27         |
| <null></null>      | <null></null> | <null></null> | 京都府  | 京都市北区        | 待風      | 紫竹牛若町   | 334        | 216        | 180        | 49         | 90         |
| <null></null>      | <null></null> | <null></null> | 京都府  | 京都市北区        | 待風      | 柴竹下緑町   | 113        | 53         | 51         | 14         | 27         |
| <null></null>      | <null></null> | <null></null> | 京都府  | 京都市北区        | 待風      | 紫竹西高縄町  | 203        | 95         | 78         | 36         | 30         |
| <null></null>      | <null></null> | <null></null> | 京都府  | 京都市北区        | 待風      | 柴竹栗栖町   | 191        | 85         | 79         | 29         | 37         |
| <null></null>      | <null></null> | <null></null> | 京都府  | 京都市北区        | 待鳳      | 紫竹東栗栖町  | 238        | 1 05       | 1 01       | 42         | 40         |
| <null></null>      | <null></null> | <null></null> | 京都府  | 京都市北区        | 待鳳      | 紫竹西栗栖町  | 272        | 73         | 66         | 33         | 24         |
| <null></null>      | <null></null> | <null></null> | 京都府  | 京都市北区        | 待風      | 紫竹北栗栖町  | 179        | 80         | 74         | 24         | 42         |
| <null></null>      | <null></null> | <null></null> | 京都府  | 京都市北区        | 待風      | 紫竹西野山町  | 206        | 1 01       | 88         | 26         | 40         |
| <null></null>      | <null></null> | <null></null> | 京都府  | 京都市北区        | 待風      | 紫竹西野山東  | 191        | 85         | 71         | 24         | 32         |
| <null></null>      | <null></null> | <null></null> | 京都府  | 京都市北区        | 待風      | 大宮土居町   | 18         | 6          | 6          | 1          | 4          |
| <null></null>      | <null></null> | <null></null> | 京都府  | 京都市北区        | 待風      | 常野泉堂町   | 265        | 127        | 98         | 23         | 56         |
| <null></null>      | <null></null> | <null></null> | 京都府  | 京都市北区        | 待風      | 紫野東泉堂町  | 107        | 77         | 69         | 28         | 33         |
| <null></null>      | <null></null> | <null></null> | 京都府  | 京都市北区        | 待風      | 常野西泉堂町  | 249        | 124        | 1 08       | 34         | 49         |
|                    |               |               |      |              |         |         |            |            |            |            |            |

- ・【Kyoto2010chochoP】のレイヤを右クリック→[プロパティ]で「レイヤ プロパティ」を開く。
- ・[シンボル]タブをクリックして、左部の[表示]で[数値分類]→[等級色]を選択する。
- ・[フィールド]の[値]に『T000573019』(=高齢者人口の総数)を選択する。設定画面は以下のとおり。
   (\*)ポリゴンデータに属性テーブルを教材フォルダ内の「メタデータ.xlsx」の「国勢調査」シート に、各コードにどのような統計データが示されているかの一覧がある。ここでみる「高齢者人口 総数」は『T000573019』に該当するため、上記で選択をしている。あとで使う総人口は『T000573001』 に該当する。

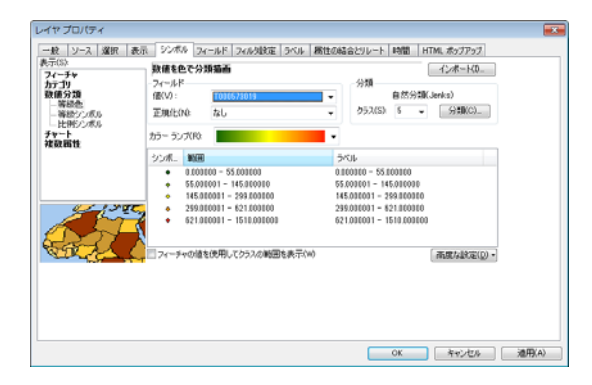

⇒これで「OK」をクリックすると、画面に町丁・字のポリゴンと代表点のデータが次図のように色分けされる。

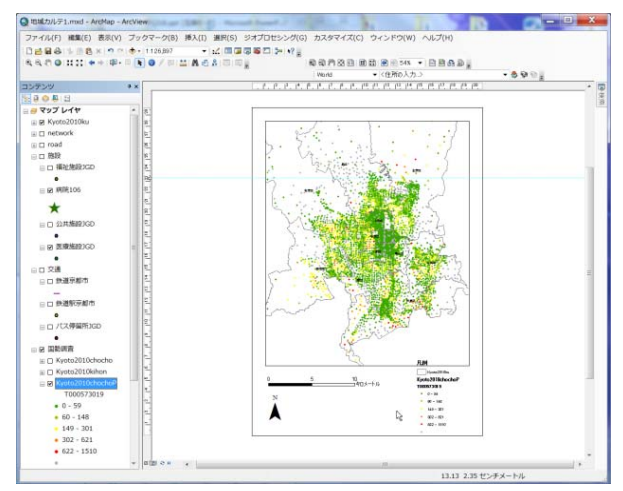

その他、数値の分類方法等の詳細は操作マニュアル1の p.1-5~1-7 を参照のこと。

(3) 町丁・字のポリゴンデータにより、高齢者人口(絶対数)の階級区分図を作成する。

(1)と同様の作業をポリゴンデータで行う。

・テーブル・オブ・コンテンツの【Kyoto2010chocho】にチェックが入っていることを確認する。

・【Kyoto2010chocho】のレイヤを右クリック→[属性テーブルを開く]と、【Kyoto2010chocho】が保持している属性(町丁・字単位の人口・世帯等のデータベース)が開かれる。

・【Kyoto2010chocho】のレイヤを右クリック→[プロパティ]で「レイヤ プロパティ」を開く。

- ・[シンボル]タブをクリックして、左部の[表示]で[数値分類]→[等級色]を選択する。
- ・[フィールド]の[値]に『T000573019』(=高齢者人口の総数)を選択する。

⇒これで「OK」をクリックすると、画面に町丁・字のポリゴンと代表点のデータが次図のように色分けさる。

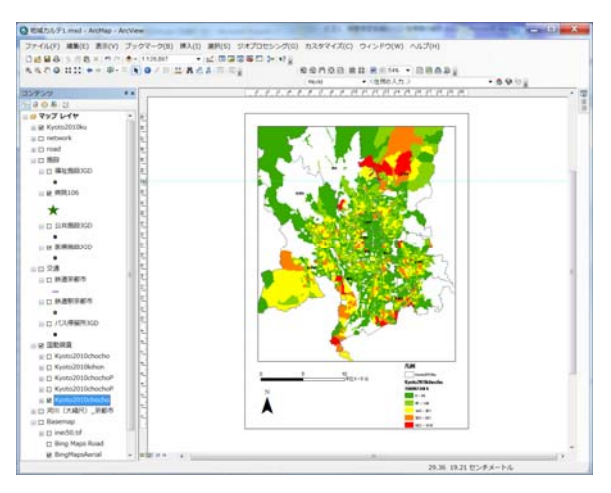

# (4) 町丁・字のポリゴンデータにより、高齢者率(総人口に対する高齢者人口の比率)の階級区分図を 作成する。

(2)(3)と同様の作業を行う。

- ・テーブル・オブ・コンテンツの【Kyoto2010chocho】にチェックが入っていることを確認する。
- ・【Kyoto2010chocho】のレイヤを右クリック→[プロパティ]で「レイヤ プロパティ」を開く。
- ・[シンボル]タブをクリックして、左部の[表示]で[数値分類]→[等級色]を選択する。
- ・[フィールド]の[値]に『T000573019』(=高齢者人口の総数)を選択する。
- ・[フィールド]の[正規化]に『T000573001』(=総人口)を選択する。

(\*)[正規化]にフィールドを設定することにより、[値]に設定したフィールドを[正規化]に設定し たフィールドで割った値を表示することができる。

⇒これで「OK」をクリックすると、画面に町丁・字のポリゴンと代表点のデータが次図のように色分けされる。

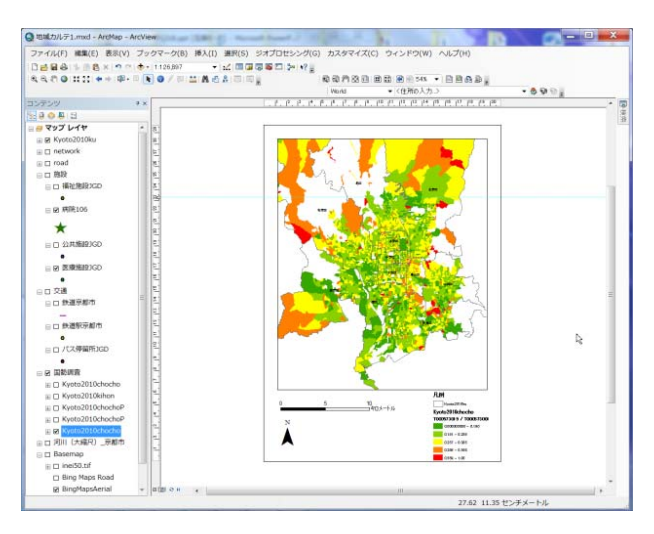

### 4)小地域の高齢者世帯に関するデータマップを作成する

「3)小地域の高齢者人口に関するデータマップを作成する」と同様に、高齢者単独世帯に関するデー タマップを作成する。

(1) 小地域の高齢者世帯データベースをポリゴンデータに結合させる。

 ・3)-(1)と同様の手順で、町丁・字の図形データ(【Kyoto2010chocho】、【Kyoto2010chochoP】に高齢 者世帯等に関する DB を追加でテーブル結合する。

・結合させるファイルは、教材「国勢調査 2010」フォルダ内の【京都市 2010\_006a.xls】である。

#### (2) 町丁・字の代表点データにより、高齢者単独世帯(絶対数)の比例シンボル図を作成する。

・テーブル・オブ・コンテンツの【Kyoto2010chochoP】にチェックが入っていることを確認する。

・【Kyoto2010chochoP】のレイヤを右クリック→[プロパティ]で「レイヤ プロパティ」を開く。

・[シンボル]タブをクリックして、左部の[表示]で[数値分類]→[比例シンボル]を選択する。

・[フィールド]の[値]に『to6\_6\_0062』(=65歳以上世帯員のみの一般世帯数 単独世帯)を選択する。 設定画面は以下のとおり。

(\*) <u>ポリゴンデータに属性テーブルを教材フォルダ内の「メタデータ.xlsx」の「国勢調査」シート</u> <u>に、各コードにどのような統計データが示されているかの一覧がある</u>。ここでみる高齢者単独世 帯は『to6\_6\_0062』に該当するため、上記で選択をしている。あとで使う総世帯数は『to6\_6\_0001』 (=一般世帯数 総数)に該当する。

| レイヤ プロパティ                         |                                                      |                                          |                                   |                                                                                                    |                    | <b>×</b> |
|-----------------------------------|------------------------------------------------------|------------------------------------------|-----------------------------------|----------------------------------------------------------------------------------------------------|--------------------|----------|
| 一般リース選択し表                         | 元 シンボル フ                                             | ィールド「フィル友設定」                             | ラベル 属性の結合と                        | ルート 時間 日                                                                                                    | MI ポップアップ          |          |
| A A A A A A A A A A A A A A A A A | <b>正確な数値を</b><br>フィールド<br>値(V):<br>正規化(N):<br>単位(U): | ま現するためにシンボ<br>to6_6_0062<br>なし<br>不明な単位  | ↓ サイズと比例させて3<br>↓ サイズと比例させて3<br>↓ | 描画します。<br>(<br>-タ<br>(<br>)<br>(<br>)<br>)<br>(<br>)<br>)<br>(<br>)<br>(<br>)<br>)<br>(<br>)<br>)<br>(<br>)<br>)<br>(<br>)<br>)<br>(<br>)<br>)<br>)<br>(<br>)<br>)<br>)<br>(<br>)<br>)<br>(<br>)<br>)<br>(<br>)<br>)<br>)<br>(<br>)<br>)<br>)<br>(<br>)<br>)<br>)<br>(<br>)<br>)<br>)<br>(<br>)<br>)<br>)<br>(<br>)<br>)<br>)<br>(<br>)<br>)<br>)<br>)<br>)<br>)<br>)<br>(<br>)<br>)<br>)<br>)<br>)<br>)<br>)<br>)<br>)<br>)<br>)<br>)<br>) | インボート(0<br>:)<br>シ |          |
|                                   | シンボル<br>- シンボル<br>- 表示補償(第<br>の)<br>ので表示する:          | 最小値(M)<br>・<br>Flannery)(A)<br>シンボル敬(M): | 最大値<br>3                          | •                                                                                                    |                    |          |
|                                   |                                                      |                                          |                                   | OK                                                                                                    | キャンセル              | 適用(A)    |

操作手順書-6

⇒これで「OK」をクリックすると、画面に代表点による比率シンボル図が表示される。

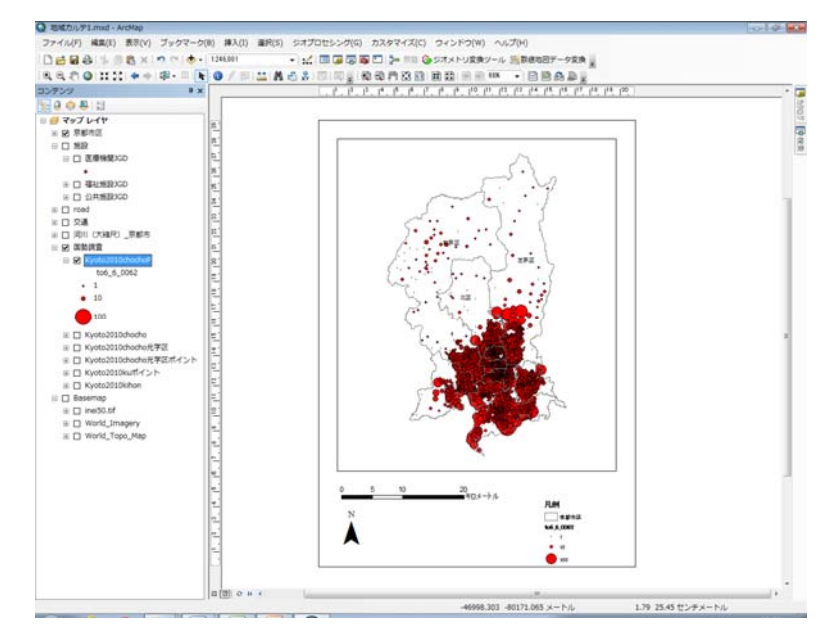

(3) 町丁・字のポリゴンデータにより、高齢者単独世帯率(総世帯数に対するの比例)の階級区分図を 作成する。

※3)-(4)の作業手順と同様に以下のとおり作業する。

- ・【Kyoto2010chocho】のレイヤを右クリック→[プロパティ]で「レイヤ プロパティ」を開く。
- ・[シンボル]タブをクリックして、左部の[表示]で[数値分類]→[等級色]を選択する。
- ・[フィールド]の[値]に『to6\_6\_0062』(=65歳以上世帯員のみの一般世帯数 単独世帯)を選択する。
- ・[フィールド]の[正規化]に『to6\_6\_0001』(=一般世帯数 総数)を選択する。
- ⇒これで「OK」をクリックすると、画面に町丁・字のポリゴンデータが次図のように色分けされる。

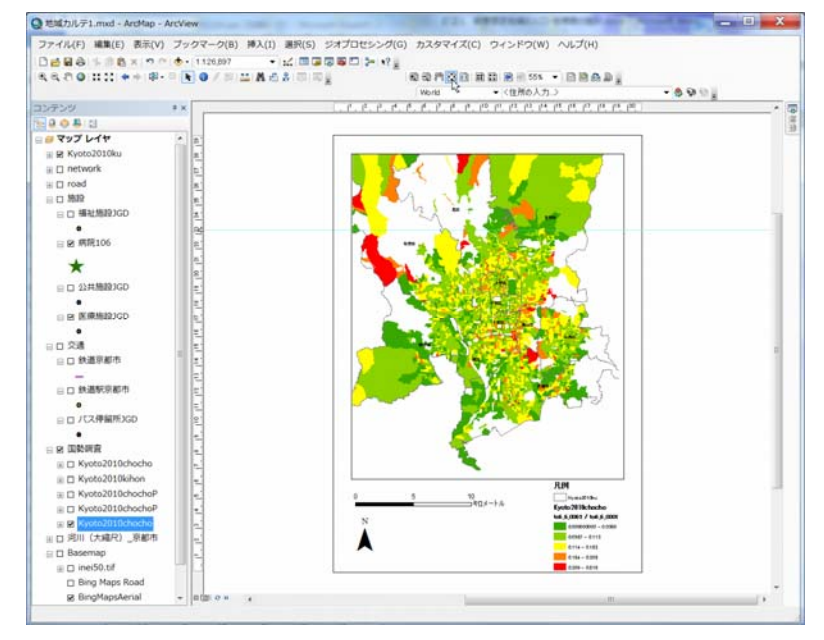

(4) 同様の手順をとることで、自分で作成したい高齢者の単独世帯を表す地図についても作成することができる。

・以下は、その作成例である。

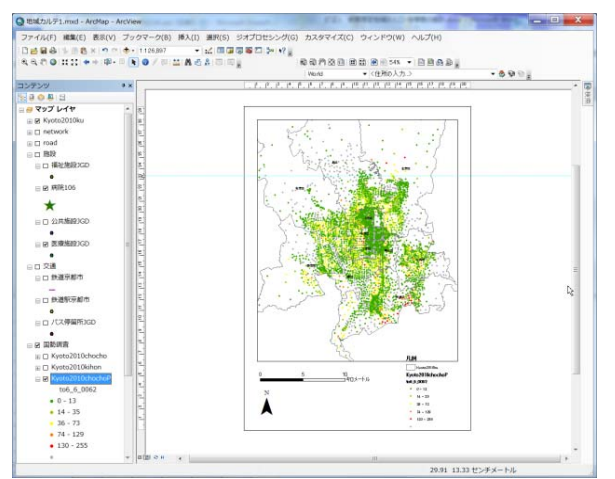

高齢者単独世帯の代表ポイント別階級区分図(絶対数)

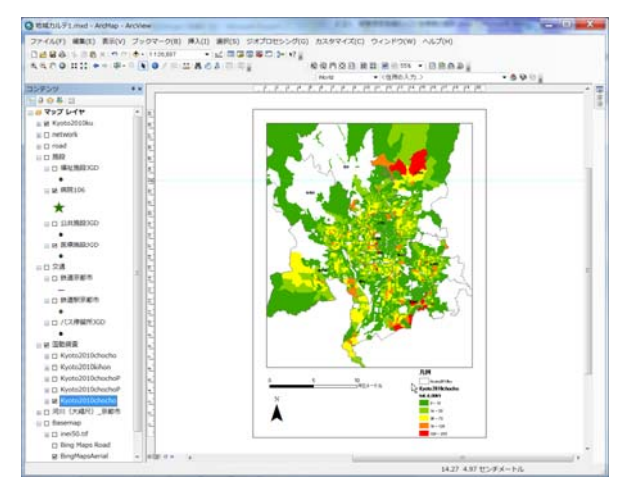

高齢者単独世帯の町丁・字別階級区分図(絶対数)

### ●手順2:地域資源マップの作成

#### 1)本演習で利用する地域カルテ 1.mxd を起動する。

ArcGISの起動の手順:フォルダ内の地域カルテ 1.mxd をダブル・クリックする。

※手順1から引き続いて作業をする場合は、起動しなくてもよい。

#### 2)既存の医療機関ポイントデータを使って病院の分布図を作成する。

使用する GIS データ

#### 国土数値情報医療機関【医療機関 JGD.shp】ポイントデータ

今回利用するデータは、国土数値情報の医療機関のポイントデータである。

※地域カルテ 1. mxd には、すでに国土数値情報の医療機関のポイントデータがセットされているが、 ダウンロード方法については、**操作マニュアル 1**の p. 1-27~1-31 を参照のこと。

#### (1) 医療機関データを表示させる。

- ・テーブル・オブ・コンテンツの[施設]にチェックを入れる。
- ・『+』アイコンをクリックし[施設]の中身を展開する。
- ・【医療機関 JGD】にチェックを入れる。
- (2) 医療機関データから「病院」のみを抽出する

・[医療機関 JGD]のデータの中には病院の他、診療所と歯科診療所のデータも含まれているので、医療 機関の属性データを使って病院だけを抽出する。

・コンテンツ ウィンドウから[施設]グループレイヤの中身を展開し、[医療機関 JGD]レイヤの右クリッ クメニューから、[属性テーブルを開く]をクリックする。

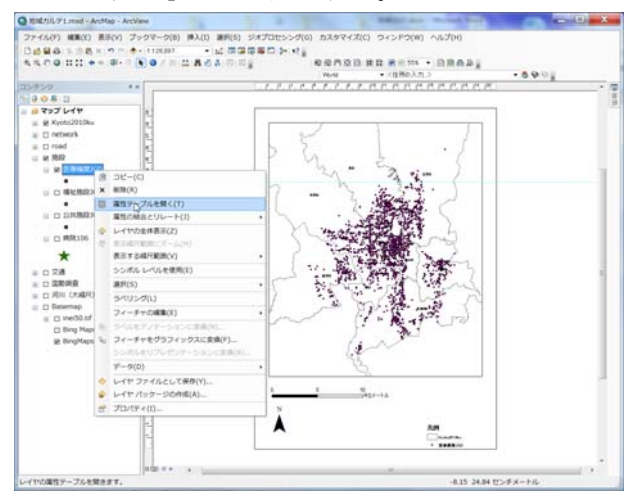

・属性テーブル左上にある、[テーブルオプション]アイコンをクリックし、[属性検索]を選択する。

-介護・福祉業務における GIS 高度活用人材育成プログラム-

|                                        | -                                           |                                         |                                                                                                    |                                                       |                                                                               |
|----------------------------------------|---------------------------------------------|-----------------------------------------|----------------------------------------------------------------------------------------------------|-------------------------------------------------------|-------------------------------------------------------------------------------|
|                                        | 8                                           | P04 003                                 |                                                                                                    | P04.004                                               |                                                                               |
| a manual com                           | 中部市の日本の日本の日本の日本の日本の日本の日本の日本の日本の日本の日本の日本の日本の | 715(1)夏夏時月43                            | 「「お」は原題は「開き」と考试時日<br>「お」へも」を知られる「おいた」は、現在した。一日」の第                                                                           | NU CREMENT MORENET TOPOLOGICAL M                      | e1.611                                                                        |
| #1947-x h.m/fin # # (6)                | ※ 数印 中 数 中 元                                | 1-1-1-TEN 27                            | [7] 141 09-00 2017 141 (第4回2017) 141 (第11207) 143 金元(2017)<br>(第113 08:00 2017) 141 (第113 08:00 2017) 143 (第113 08:00 2017) | 1. 影响12. 小児科 內利 呼吸器內科 法原因<br>1. Manual                | 14 整定当社1 题目1 其两(水元/941 定量入目1 批判通目1 消费用<br>941 小規則                             |
| オペア連邦(A)                               | 家教師室教科会                                     | 山西大野町33                                 | PIRS INCOMPANY MEMORY AS PRODUCES PIRS PIRS WE                                                                              | 的时 从它开一定和 植物菌科 植家族的                                   | i i i i i i i i i i i i i i i i i i i                                         |
| フィールドの通知(日)                            | 学都研究都有言                                     | 15上夏夜(大山)1                              | P184 消化器/184 消化器/184 國際器/184 #87#81                                                                                         | 1462/143 HA1 MERAL FORMULA FOR                        | 豊力料 壁料 耳鼻(いこ)料 主動料 いどの つとれ 放射病                                                |
| オポアカウィールドを表示(で)                        | 中都許中都許是                                     | 15.上算代目が第1月19日<br>15.上算代神山の             | (7)(44)(10)(10)(14) 量化(7)(44) 元(5)(44) (10)(44)<br>(7)(44)(10)(10)(44) (10)(10)(7)(-10)(44)                                 | · 端正面料 小式面料 面积已经为料 建甲菌                                |                                                                               |
| フィールドのエイリアスを表示(W)                      | 平都府平都市3<br>平都府平都市3                          | 这大百里的山西町15<br>区大村軍東周三月186               | 内科 的复数科                                                                                                    | 45                                                    |                                                                               |
|                                        | 3- 京都府京都市台<br>京都府京都市主                       | 区北野東紅橋町6<br>平区一条通到町東入東                  | 小児科 聖明州科 30277~2元本3<br>「内科」用化器科 循環語科 州和 法律部科 放射線和                                                                           | THE MENT WATER                                        |                                                                               |
|                                        | 京都府京都书 :<br>京都府京都市 :                        | 2日本町通上日本下る<br>第四十十二十日本下る                | 内核 小規料 升料 绘制器料 整形升料 (D)小厅一<br>内科 网络内科 外科 整形升料 皮膚浸尿適和 (D)                                                                    | 20241<br>2032-20243 1041083 237983                    |                                                                               |
| フィールドの場合アフォルト信には(0)                    | 時天 卒都的京都市会<br>原教的京都市会                       | 空い一番寺西水平町20<br>GCT 1980 770 町           | < 1743 公開的第3 MR943 消化器内容3 消化器内容3 2                                                                                          | 行機調力科工程学的内科工作分泌行動的科工科系                                | 1 整形并料 脂种硷并料 生比疗于一定化料 放射编科                                                    |
|                                        | 中国の中国 副の中に 一切 単位の 日本 日本                     | 今日、丁秋秋日今日(町)17                          | T THE WARTE ALL WE THE SATURE MALAS                                                                                         | \$ WURVE-SHEAR US7788                                 |                                                                               |
| ACOM2200-F(J)                          | 中都符中都本言                                     | <b>マレモオ上記町101</b>                       | P185 HE1985 (281)                                                                                                    |                                                       |                                                                               |
| 50-59555(1) ·                          | 学教研学教生を                                     | 中国世界上最可143                              | FEL PHERES MEL ME MEL HALD BE MELMER                                                                                        | 1 画像器科 こうずき いいどうアーション科 0527                           | 11 7632-11 EMMA                                                               |
|                                        | 京都近京都市2                                     | PLS(L/#10-18)#10-1                      | n Pies Initenes pergeras mes margines inv                                                                                   | 017-04044                                             |                                                                               |
| DAFSTER JUEENN(L)                      | 学都将京都市名                                     | 中心,学士守两部町40                             | [7]15 187945 建爆器33 786233<br>[7]14 黄属33 743 型形片3 足原器83 医骨级83                                                                | MINE 2794 W297-5424 992914                            | Estata Kangala                                                                |
| \$795300M864664(H)                     | PPR 単和符号都市な<br>序和符号都市な                      | 來回整講使目標町54<br>來区大原并三町164                | 内科 建煤蓝科 小花科 精神科 神经科 神经内科<br>内科 建煤蓝科 神经内科 外科 整形外科 皮膚足炎                                                                       | 列43 整形外科 形成外科 監神経外科 呼吸)<br>2週43 金科 切ど(テーン元本) 質構科 リウマラ | 1993 夏時 加入時 原料 第四(AC34) 出版時 法部務時 1<br>1                                       |
| ETHE(P)                                | 期74 京都将京都市5<br>21-7月22 京都将京都市5              | 空辺田中華農科町(65)<br>空気北白にし)元町47             | 内科 補神経 升料 整新升料 皮膚科 建人科 嬰兒<br>(内科 小児科 外科 環境人科 皮膚科 法原因科 整                                                                     | リンピリーン定用3 陸射線科 開爆器料 消化<br>肥用料1 ロビリターンで用1 転換信用41 接負領   | 割料3 呼吸着料3 法理道料3 こ子953 リウマチ科3 アレルギー科3 神<br>141 呼吸過内料3 消化酸内料3 爆爆酸内料3 高数料3 神经内料3 |
| レポート(E)                                | 2月三元元 単数府京都市中                               | PELをました町50                              | PAR PARTIES TO ALL METERS AND AND AND AND AND AND AND AND AND AND                                                           | 14<br>C DIMETER DEL TIMET - THE OWNER OF              | THE RELEVANT AND A STREET STREET AND                                          |
| エクスポート(X)                              | 家教科学教科学                                     | 中区西/京都市町9                               | Piel fiel mentel memorel nicht alltab                                                                                       | Bill Armei Milliel TRUNC 21                           | (20) - Co.41 Rabel Bidels PERMITES BERAL - M                                  |
| 表示投走(N)                                | 京都許至都有中                                     | PULE / R. # P (H1)                      | 「「#4 (自己編4) 国際面41 月41 聖モ月41 20774                                                                                           | I TRASKA RETARLE ASTROSPICES C. ADVING                | 1914 ADMAN R. MIN 201201 - 2234 - 2020                                        |
| 20 Point 1 単数通信内容                      | 京都将京都市中                                     | 中心大夫者對明古人古                              | 一門科 建碱料 用料 整形用料 使强人料 肥料 田島                                                                                                  | (V.C.)KI (RADAL (KANDA)                               |                                                                               |
| 37 Point 1 序田序型E<br>38 Point 1 来会力日序型E | 京都府中都市東<br>京都府市地市東                          | 山口と高速大和大路西<br>山口東大路連済等下后                | 〇月4 時間通料 消化通料 準備通料 作料 こず第4<br>内科 小児科 外科 整形外科 強人科 肥料 耳鼻い                                                                     | 「ひとりテージンタ」 放射調料 正規料 数形件料<br>んご外子 皮膚科 足尿菌科 放射調料 リンピ庁   | 4 法原题料<br>一次文书 辐射杆 德德朗内科 富科 富科口腔内科 地区南科                                       |
| 38 Point 1 ※松加一市十子的<br>40 Point 1 三型的第 | 中都的中都的市場<br>中都的中華的市場                        | 110(本町16-749                            | 四月2 可引加(1) 簡準超利 引/洗料 補押料 神道内)<br>精神(1) 神(1)1                                                                                | 2 外科 整形外科 形成外科 脂种植外科 心)                               | 約13世代41 座様人41 現41 耳鼻(いこう) 皮膚科 足厚固約                                            |
| 41 Point 1 M-21 MT                     | 中都許立都不要<br>定動許立都不要                          | 山口本町21-455                              | [2] [2] [2] [2] [2] [2] [2] [2] [2] [2]                                                                                     | THEFT MANAGES INCOMENDATION OF THE                    | 81 m.70m81 887210m181                                                         |
| 40 Point 1 2711/002                    | 家都的京都有了                                     | · · · · · · · · · · · · · · · · · · ·   | 741 000 mas (n: mail milling (                                                                                              | 第1 月11 型化月11 乙基 监管月11 庆晴日                             | 法原题科 法记行 已无非 於射線科 医神经外科 耳鼻(头)                                                 |
| 45 Point 1 WASTONIAVE                  | 中國的中華語作了                                    | 一日二日二日二日二日二日二日二日二日二日二日二日二日二日二日二日二日二日二日二 | TIPING STOPPE HAS BEEN STOPPED STOPPED IN                                                                                   | BURE THE WOMP-SALAT REPART OF                         | しずー41 (第5回81 時間回81 回復回81 (952千81 7)後の81                                       |

・"P04\_001"をダブルクリック → 『=』をクリック→[個別値の取得]をクリック→"1"をダブルクリ ックする。この操作によって、属性検索画面の WHERE 句に「"P04\_001" = '1'」と入力される(手動 で入力する場合は、すべて半角英数字)。

※国土数値情報のデータの定義書では、属性情報の"P04\_001"には医療機関の種別が示されてお り、病院が 1、診療所が 2、歯科診療所が 3 となっているため、今回は病院を選択するため 「"P04\_001" = '1'」という式を入力している。

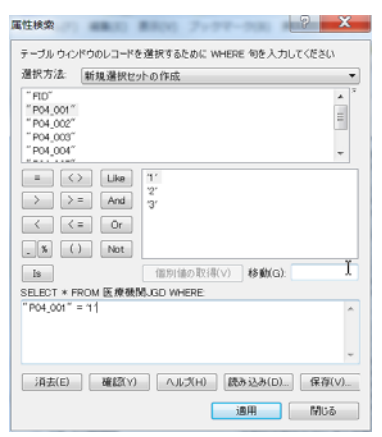

・WHERE 句に検索文字列を入力したら、[適用]ボタンを押すと検索結果が画面に反映される(病院(区分が 1)が水色でハイライト表示される)。

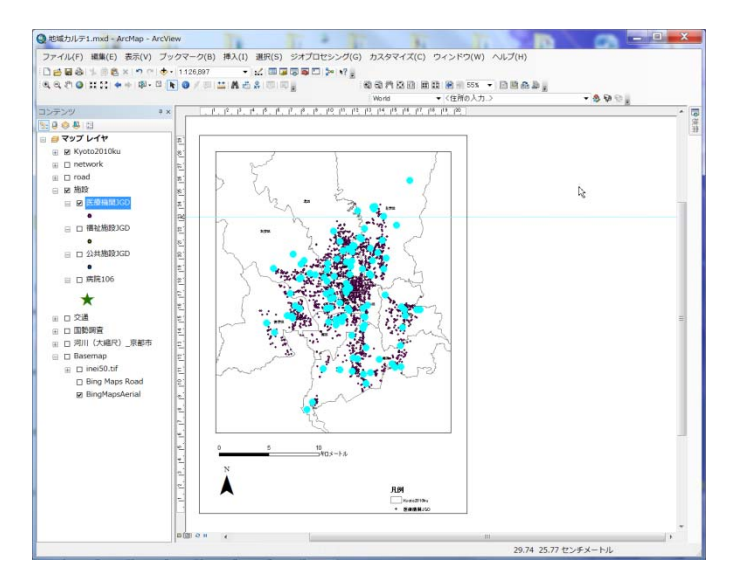

#### (3) 病院のポイントデータを作成する。

・(2)で病院を選択した状態(=水色のハイライトとなっている状態)のまま、「医療機関 JGD」レイヤ の右クリックメニューから、データ → データのエクスポートをすると、選択した病院のデータのみが shp ファイルの形式で出力され、病院だけのレイヤが新たに作成される。

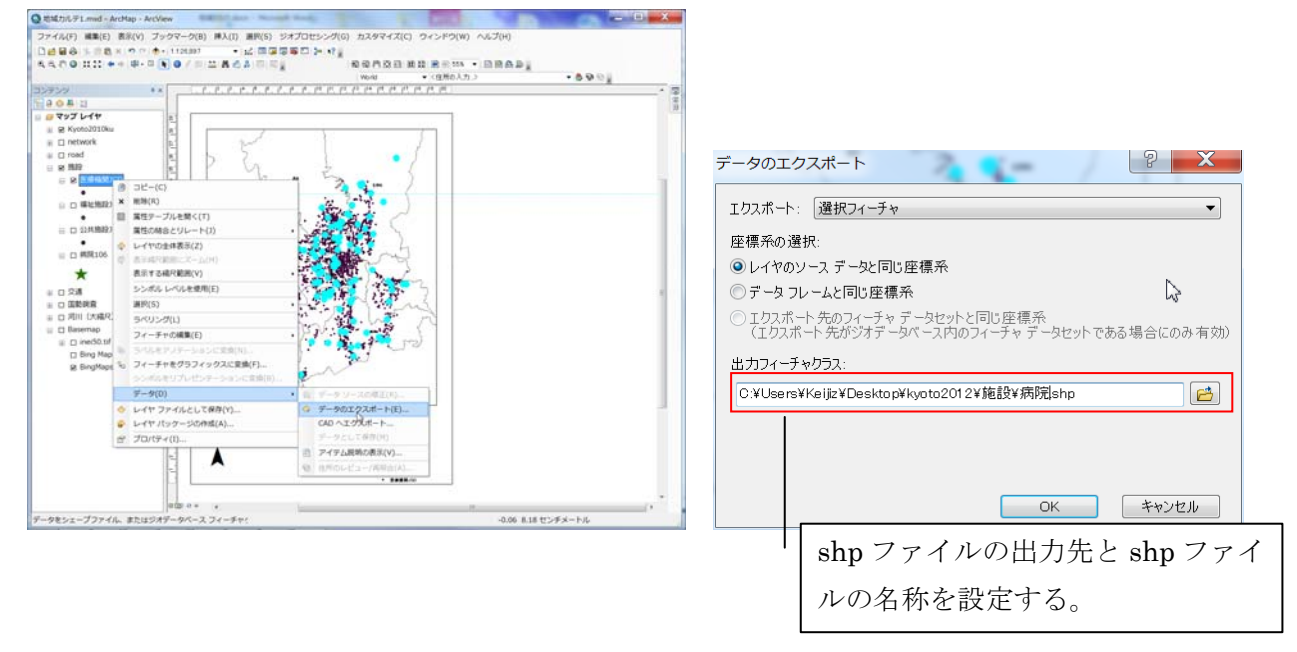

### 3)住所リストを使って施設の分布図を作成する。

・既存のポイントデータがない場合は、住所リストがあれば、アドレスマッチングを行うことで緯度経 度を付与することができ、GIS上に表示することができる。

・住所リストが手元にある場合の GIS の表示手順については、操作マニュアル2の p.2-4 以降を参照の こと。

・住所リストがない場合でも、たとえばタウンページのデータなどをもとにリストを特定の業態の住所 リストを作成することができる。詳しい手順は、**操作マニュアル2**の p. 2-1 以降を参照のこと。

・**操作マニュアル2**に従い、スーパーマーケットやコンビニ、銭湯等、高齢者にとって日常的に重要だ と思われる施設について施設の分布図を作成しよう。

## ●手順3:任意の圏域内の需要・供給の計算

### 1)本演習で利用する地域カルテ 1.mxd を起動する。

ArcGISの起動の手順:フォルダ内の地域カルテ 1.mxd をダブル・クリックする。

※手順1,2から引き続いて作業をする場合は、起動しなくてもよい。

#### 2) 最小空間単位である町丁・字等のポイントの属性値を、日常生活圏単位で集計する。

ここでは、京都市の日常生活圏(コミュニティの単位)として、元学区をとりあげ、元学区ごとの高 齢者人口特性を集計し、地図化する。

#### 使用する GIS データ

京都市元学区の境界【Kyoto2010chocho 元学区】ポリゴンデータ

2010 年国勢調査(町丁・字等) 【Kyoto2010chochoP.shp】ポイントデータ(町丁・字の代表点)

#### (1) 元学区データを表示させる。

- ・テーブル・オブ・コンテンツの[国勢調査]にチェックを入れる。
- ・『+』アイコンをクリックし[国勢調査]の中身を展開する。
- ・【Kyoto2010chocho元学区】にチェックを入れる。

(2) 元学区の各ポリゴンに高齢者人口の属性を結合する。(空間結合)

元学区のポリゴンデータは、学区の境域データであり、人口のデータは属性にもっていない。そこで、 各元学区の境域内に含まれる町丁・字の高齢者人口を集計し、属性として保持させる作業(「空間結合」 という)を行う。

※参考:空間的位置(ポイント・イン・ポリゴン)で結合する際、結合する各レイヤのポリゴンの境界が一致しない場合がある。その場合、面積比で属性値を分割する方法がある。今回は各町丁・字の代表ポイントの空間的位置で所属する元学区を決定する。

・【Kyoto2010chocho 元学区】レイヤの右クリックメニューから、[属性の結合とリレート]→[結合] を選択すると空間結合画面が現れる。

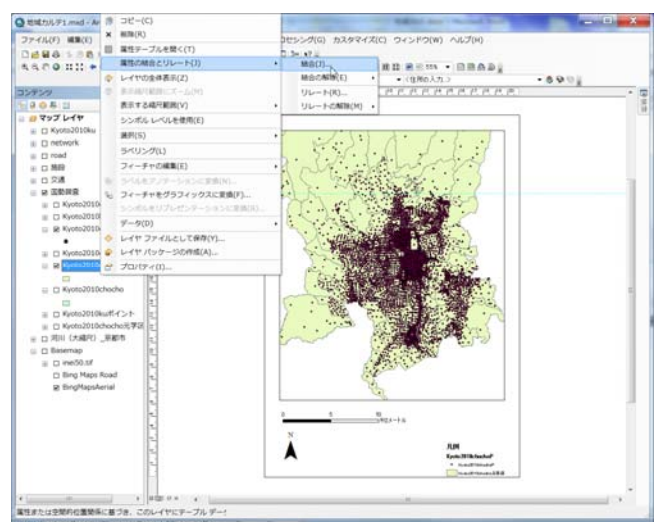

・空間結合画面は、次のように設定する。

- ✓ レイヤの結合の対象に「空間的位置関係に基づき、他のレイヤからテーブルデータを結合」を選 択する。
- ✓ 結合対象レイヤに【Kyoto2010chochoP】を、結合オプションでは、属性を集計する方法に合計値 を選択する。

✓ 作業データの保存先とファイル名を指定する。

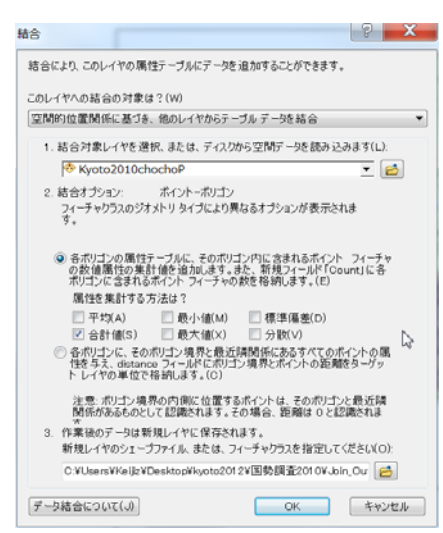

⇒これで「OK」を押すと処理が始まり、処理が完了すると、空間結合画面で指定したフォルダに新し い shp ファイルが作成、画面上にも表示される。新しい shp ファイルの属性を確認すると、

【Kyoto2010chochoP】がもっていた属性値が学区別に集計され、【Kyoto2010chocho元学区】の属性テ ーブルに付与されている。

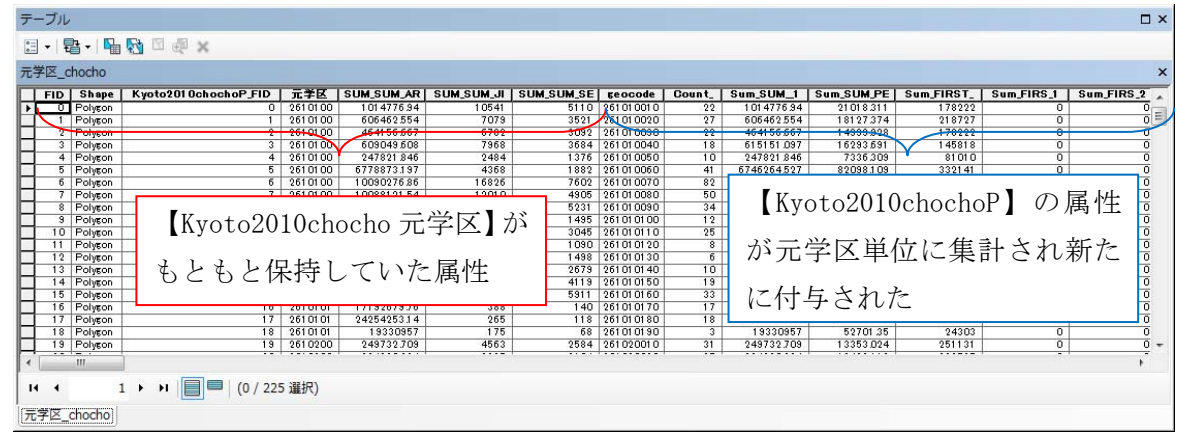

#### (3) 空間結合(集計)結果を確認する。

・(2)で新規に追加された属性値を使って、高齢者人口の合計値を表すフィールドを使い、比例シンボルを作成する。(操作手順は、手順1の4)参照)

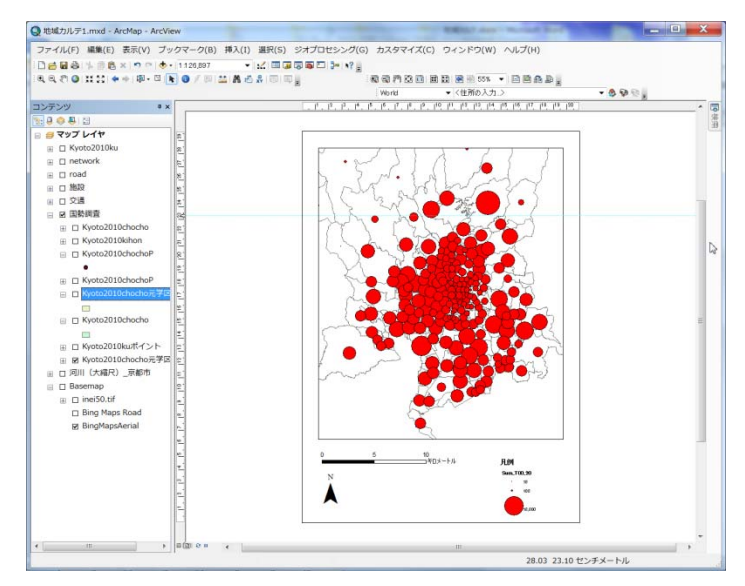

操作手順書-13

#### 3)集計結果を Excel で作業できるようにする。

### (1) 集計結果の属性テーブルを開く。

・作業 2) で空間結合により新規に作成した集計レイヤをコンテンツ ウィンドウで選択し、右クリック メニューから属性テーブルを開く。

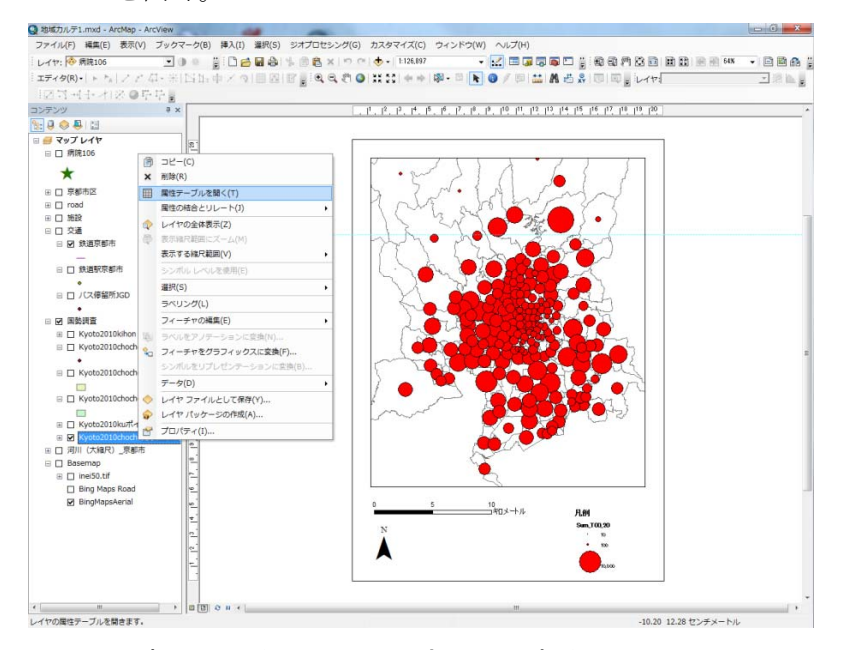

#### (2) 属性データをエクセルで読み込めるファイル形式に出力する。

・属性テーブル画面左上の、テーブルオプションのアイコンを開き「エクスポート]を選択する。

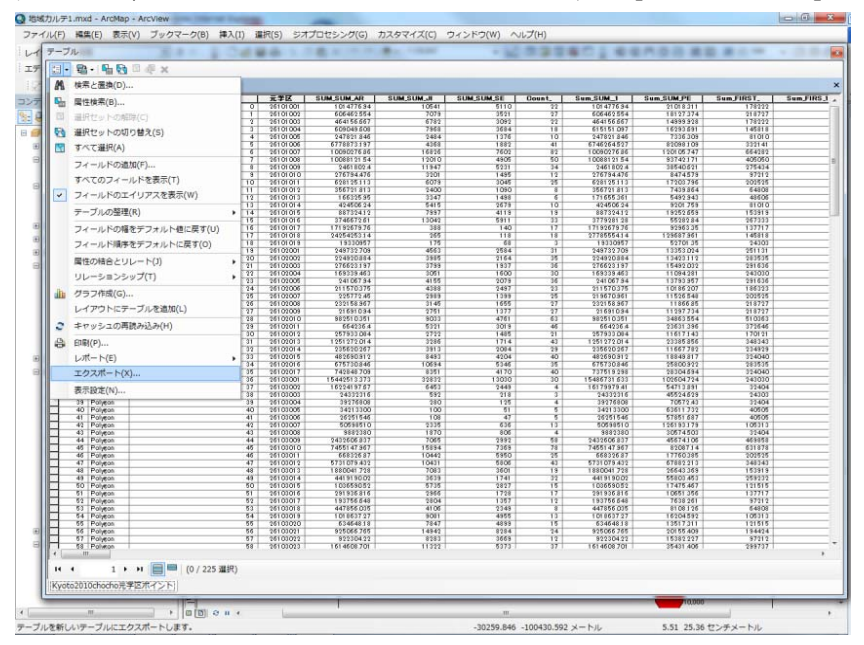

-介護・福祉業務における GIS 高度活用人材育成プログラム-

- ----

(3) データのエクスポート画面 ・データのエクスポート画面で、出力テーブルの 右にあるフォルダボタンをクリックし、表示 されたデータの保存画面で、ファイルの種類を 「dBASE テーブル」または「テキストファイル」 に変更し、適当なファイル名を指定し、保存する。

・保存された dbf ファイルまたはテキストファイ ルは Excel などで確認できる。

|     | テータのエ                                                   | <i>9</i> , <i>7</i> , <i>7</i> , <i>7</i> , <i>7</i> , <i>7</i> , <i>7</i> , <i>7</i> , <i>7</i>                                                                                                    | 8 23            |
|-----|---------------------------------------------------------|----------------------------------------------------------------------------------------------------|-----------------|
| D   | エクスポート                                                  | < বিশ্বেগ্র বিশ্ব বিশ্ব | •               |
|     | 座檀系の道                                                   |                                                                                                    |                 |
|     | - L437                                                  | = / ()                                                                                                    |                 |
|     | ○ レ いく:                                                 |                                                                                                    |                 |
|     | <ul> <li>         ・・・         ・・・         ・・・</li></ul> | ~ ちんしつひと 漂水                                                                                                    |                 |
|     | 0 tt/3                                                  | ポート先がジオデータベース内のフィーチャデータセットである場合にのる                                                                                                    | か有効)            |
| ,   | 出力テーブ                                                   | Да                                                                                                    |                 |
| ° € | C:¥User:                                                | s¥staff¥Desktop¥Export_Output.dbf                                                                                                    | - P             |
|     |                                                         |                                                                                                    |                 |
|     |                                                         |                                                                                                    |                 |
| ſ   |                                                         |                                                                                                    |                 |
|     |                                                         |                                                                                                    | 11777           |
|     |                                                         |                                                                                                    | ~ <i>&gt;cn</i> |
|     |                                                         |                                                                                                    | JL              |
|     |                                                         |                                                                                                    | •               |
| デー  | タの保存                                                    | P-801038-1                                                                                                    | ×               |
| 場所  | i: 🔁 k;                                                 | ,oto2012_0108 → 🛧 🏠 🗔   🏢 🕶   🖴   6                                                                                                    | 2 🗊 🚳           |
|     | background                                              |                                                                                                    |                 |
|     | road                                                    |                                                                                                    |                 |
|     | コンビニ                                                    |                                                                                                    |                 |
|     | 父姐<br>国塾調杏2010                                          |                                                                                                    |                 |
|     | 国第9月 <u>1</u> 2010<br>店舗                                |                                                                                                    |                 |
|     | 施設                                                      |                                                                                                    |                 |
|     | 避難所shp                                                  |                                                                                                    |                 |
|     |                                                         |                                                                                                    |                 |
| 名   | <u>11</u> :                                             | Export_Output.dbf                                                                                                    | 保存              |
|     | ノローのゴモ事務                                                |                                                                                                    | [ back last     |

4) 最小空間単位である町丁・字等のポイントの属性値を、行政区単位で集計する。

・3)と同様の手順により、任意の空間単位で同様に集計することができる。

・ここでは、3)の手順を参考に、京都市の11の行政区単位(該当する shp ファイルおよびレイヤは【京都市区】)で集計しよう。

# 5)地域資源の施設数・サービス数を、日常生活圏域(元学区)単位で集計する。

・3)と同様の手順により、任意の空間単位で同様に集計することができる。

・ここでは、3)の手順を参考に、病院施設について、各元学区単位で集計しよう。

### ●手順4:関連施設へのアクセシビリティ

#### 1)本演習で利用する地域カルテ 2.mxd を起動する。

ArcGIS の起動の手順:フォルダ内の地域カルテ 2.mxd をダブル・クリックする。

#### 2)施設からの一定の距離圏にあるエリアを描く。(円パッファの作成)

住民の各施設へのアクセシビリティをみるために、各施設から一定の距離にあるエリアを特定する方 法がある。GIS では、一定の距離を設定すれば、その位置から一定の距離の円を作成(円バッファの作 成という)することができる。

ここでは、病院へ徒歩で行けるエリアとして 500m のバッファを作成する手順を説明する。

#### (1) 病院データを表示させる。

・テーブル・オブ・コンテンツの[施設]にチェックを入れる。

- ・『+』アイコンをクリックし[施設]の中身を展開する。
- ・【病院106】にチェックを入れる。

#### (2) メインメニューの[ジオプロセシング]から[バッファ]を選択する。

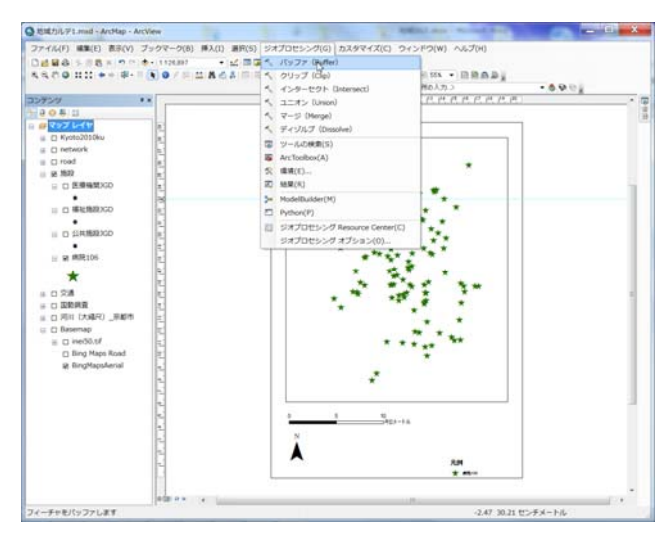

#### (3) バッファダイアログを設定する。(円バッファを作成する設定)

・[入力フィーチャ]にバッファの基準点となる病院のレイヤを選択し、[出力フィーチャクラス]に作成 されるバッファデータを格納するフォルダおよび名称を指定する。最後に、[バッファの距離]に任意の 距離(今回は 500m)を入力する。

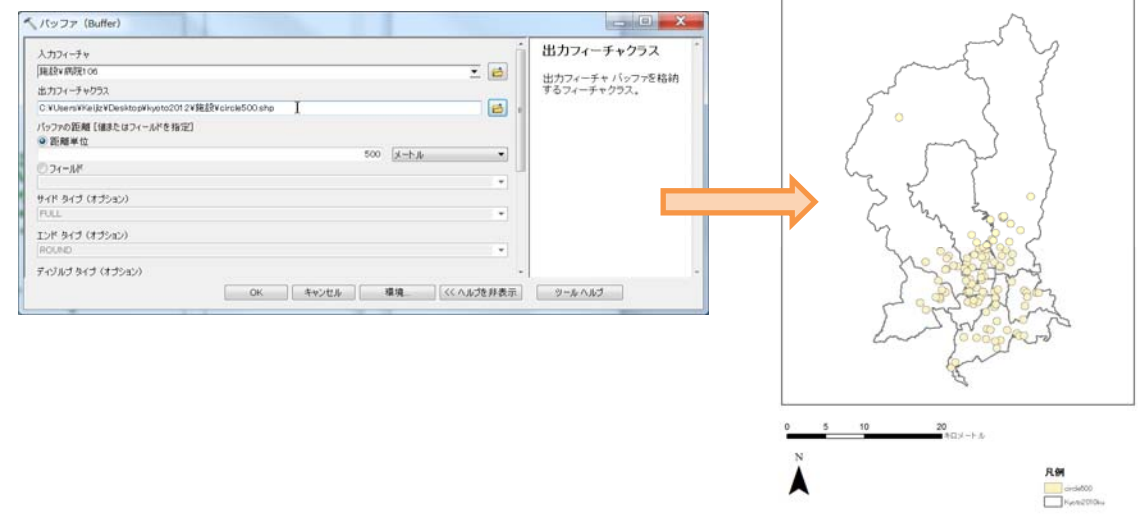

⇒これで「OK」を押すと処理が始まり、処理が完了すると、指定したフォルダに新しい shp ファイル が作成、画面上にもレイヤが追加され、病院から 500m の円バッファが作成できる。 ・手順 2 の 2)-(4) と同様の手順で、shp ファイルとしてデータを出力する。

#### 3)施設からの一定の距離圏にあるエリアを描く。(ネットワークバッファの作成)

2)では、円で一定の距離圏を設定したが、実世界では、施設へアクセスする際には道路の道なりに沿って移動する。そのため、一定距離圏を設定するにおいても、道路のネットワークで距離を計測するほうが正確であるといえる。そこで、ここではネットワークを考慮したバッファの作成方法(到達圏分析という)について、病院から500mの距離圏を対象に手順を示す。

#### (1) Network Analyst ツールバーを呼び出す。

・メインメニューの[カスタマイズ]から[ツールバー] → [Network Analyst]を選択する。

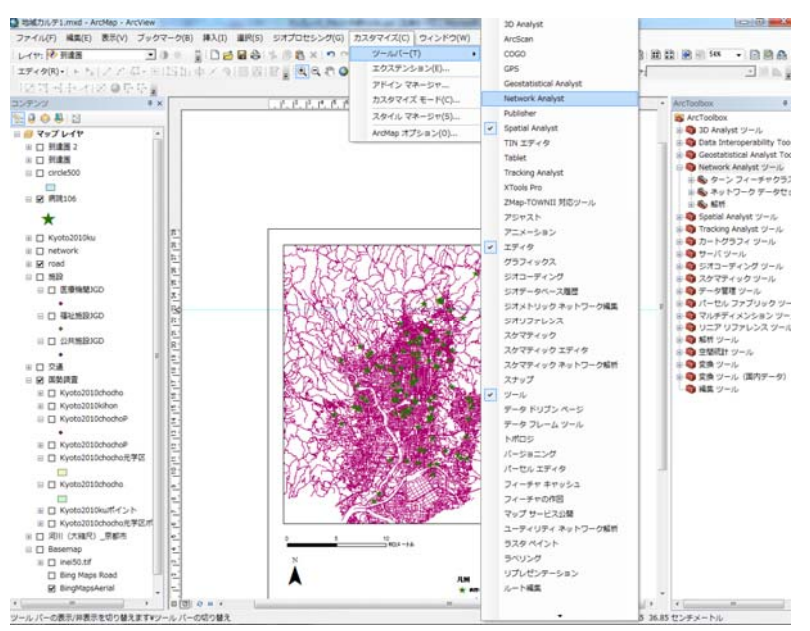

#### (2) 到達圏解析を開始する。

・Network Analyst ツールバーの左端にある[Network Analyst]メニューから[新規到達圏]を選択する。

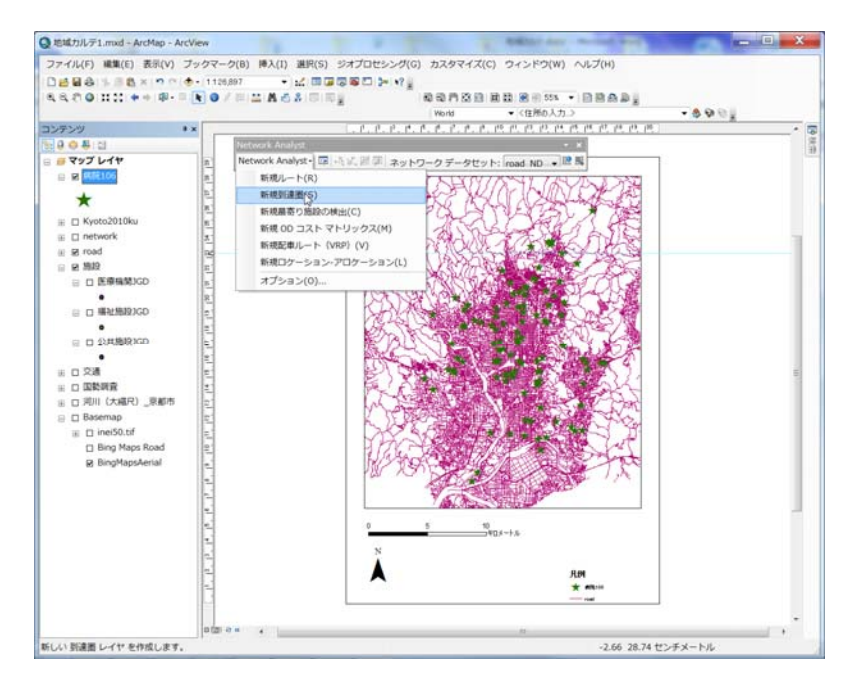

操作手順書-17

(3) Network Analyst ウィンドウが表示される。

・下のアイコンをクリックすると画面左に Network Analyst ウィンドウが表示される。

| Network Analyst                                      |      | × |
|------------------------------------------------------|------|---|
| Network Analyst • 🗊 🤄 🦝 📰 🗊 ネットワーク データセット: road ND 🔹 | - 11 | 豒 |

### (4) ロケーション(到達圏解析の出発地点)を読み込む。

・Network Analyst ウィンドウの[施設]を右クリックし、[ロケーションの読み込み]を選択すると、[ロ ケーションの読み込み]ダイアログが表示される。

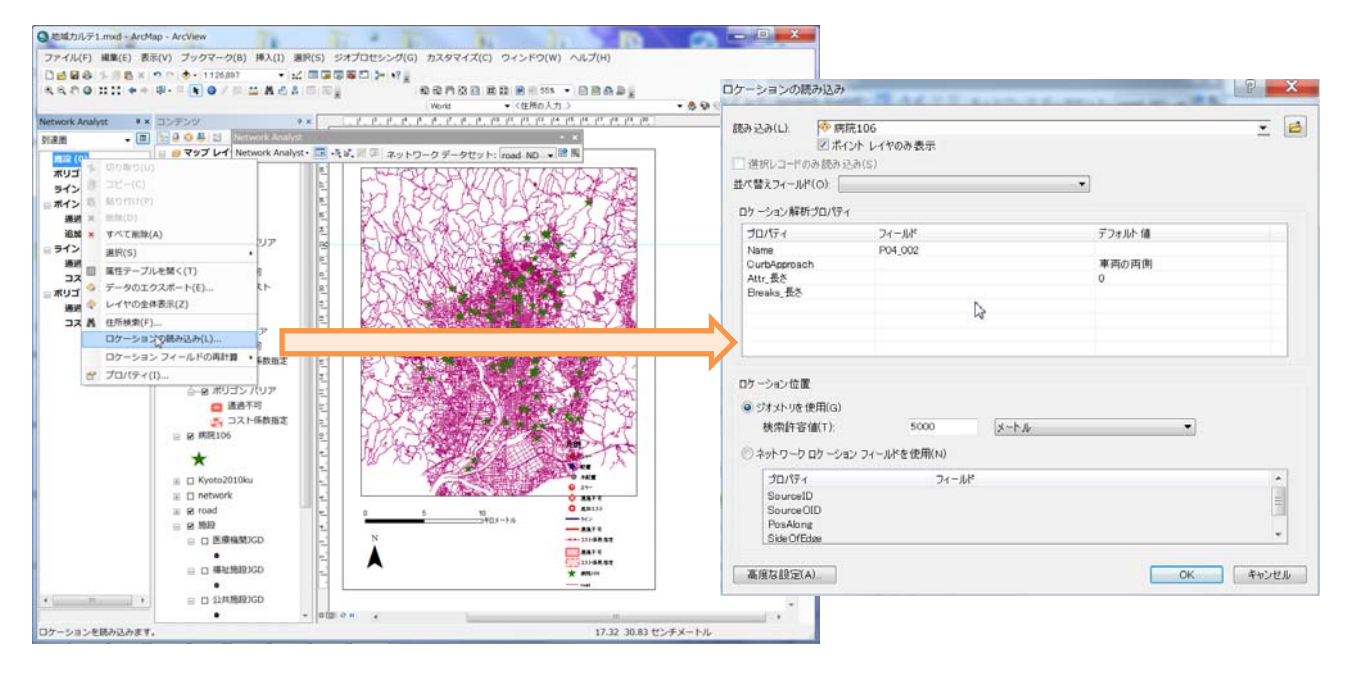

・ここでは、病院をロケーション(到達圏解析の出発地点)として登録するので、ダイアログ中で[読み 込み]レイヤとして[病院 106]を選択する。次に、ロケーション解析プロパティのうち、Name のフィー ルドを"P04\_002" (=施設名の項目)に設定する。

#### (5) 到達圏解析の設定を行う。

・Network Analyst ウィンドウの右上にある[プロパティ]アイコンをクリックすると[レイヤプロパティ] ダイアログが表示される。

・まず、レイヤプロパティダイアログから[解析の設定]タブを選択し、そこで[デフォルトのブレーク 値] (バッファ距離)を 500m に設定する。

|                                                                | 一般 レイヤ ソース 解析の設定 ポリゴンの生成 ラインの生成 素種 ネットワークロケーション |
|----------------------------------------------------------------|-------------------------------------------------|
|                                                                | 設定 規制                                           |
|                                                                | - インピーダンス(1): 長さ (メートル)                         |
|                                                                | デフォルトのプレーク値(8) 500                              |
|                                                                | 移動力(の(D):<br>④ 現役から(w)<br>② 現役A(T)              |
|                                                                | ジャンカションでの U ターン(U)、 許可 👻                        |
| Q 地域カルテ1.mxd - ArcMap - ArcView                                | 図 無効なロケーションを除外(∨)                               |
| ファイル(F) 編集(E) 表示(V) ブックマーク(B) 挿入(I) 選択(S) ジオプロセシング(G) カスタマイズ(C |                                                 |
| - レイヤ: 秒 到達園 💿 🔹 🌐 🗮 💭 👘 💼 🔺 🔊 🗠 🚸 - 1:126.89                  |                                                 |
| エディタ(R)・  ト トレーン ア 毎・米  四 山: 中 × つ   目 四   副 🕘 🔍 🔍 🎱 💥 🔯   🖛 🗯 |                                                 |
|                                                                |                                                 |
| Network Analyst コンテンツ 早×                                       |                                                 |
|                                                                |                                                 |
| 田 修設 (106)<br>● デップレイヤ<br>● ポリゴン (106)<br>● 図 副議員              |                                                 |
|                                                                |                                                 |
| 周辺不可(0) □ 図 病院106                                              |                                                 |
| 追加コスト (0)                                                      |                                                 |
|                                                                |                                                 |
| 通過不可(0)<br>□ C Kyoto2010ku<br>□ C hyperbook<br>○               |                                                 |
| ■ ポリゴン バリア (0) ■ 🔽 road                                        |                                                 |
| 通過不可 (0) 日 加設                                                  |                                                 |
| コスト係数指定 (0) 回 回 医療機関)GD 8.                                     | L                                               |
| □ □ 福祉施設JGD 2                                                  | OK         キャンセル         通用(A)                  |

・次に、[ポリゴンの生成]タブを開き、[ポリゴンの切詰め]のチェックを外す。

| レイヤ プロパティ                                                                                                    |                                                                                                    | 8 23 |
|----------------------------------------------------------------------------------------------------|----------------------------------------------------------------------------------------------------|------|
| 一般 レイヤ ソース 解析の設定                                                                                                    | ポリゴンの生成 ラインの生成 累積 ネットワーク ロケーション                                                                                                    |      |
| <ul> <li>ポリゴンの生まな(P)<br/>ポリゴンかく7</li> <li>単純化(G)</li> <li>単純化(G)</li> <li>サゴンのや功能か(O)</li> <li>500</li> <li>メートル</li> </ul> | 複数の施設<br>③ オーバーラップを許可(0)<br>名純語ごとババリコンを作成します。これらのポリコンは<br>重視する可能性(大約)はす。これらのポリコンは<br>最寄りの施設(バリコンを記分します。<br>③ ブレーン「個によりポリコンをご分します。<br>④ ブレーン「個によりポリコンをマジ(M)<br>同じフレーン個を持つ非数の//使試のポリコンを結合しま<br>す。 |      |
| 除外するソース<br>「 road                                                                                                    | オーバーラップ タイフ<br>・ リング(R)<br>小さなフレークのエリアを含めずに、連続したブレーク間<br>でのポリコンを作成します。<br>・<br>・<br>を<br>ネスクレークはでのポリコンを作成します。                                                                                   |      |
|                                                                                                    |                                                                                                    |      |
|                                                                                                    | OK キャンセル 適                                                                                                    | 用(A) |

#### (6) 解析の実行

・Network Analyst ツールバーの[解析の実行]アイコンをクリックし、解析を実行する。

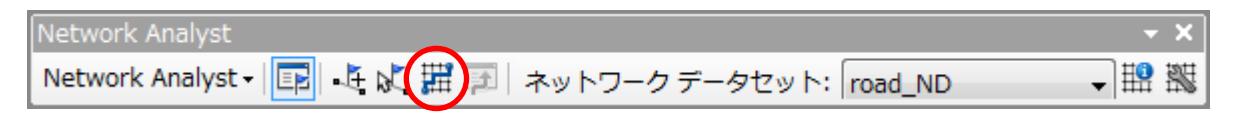

⇒これで処理が完了すると、病院から 500m のネットワークバッファが作成できる。

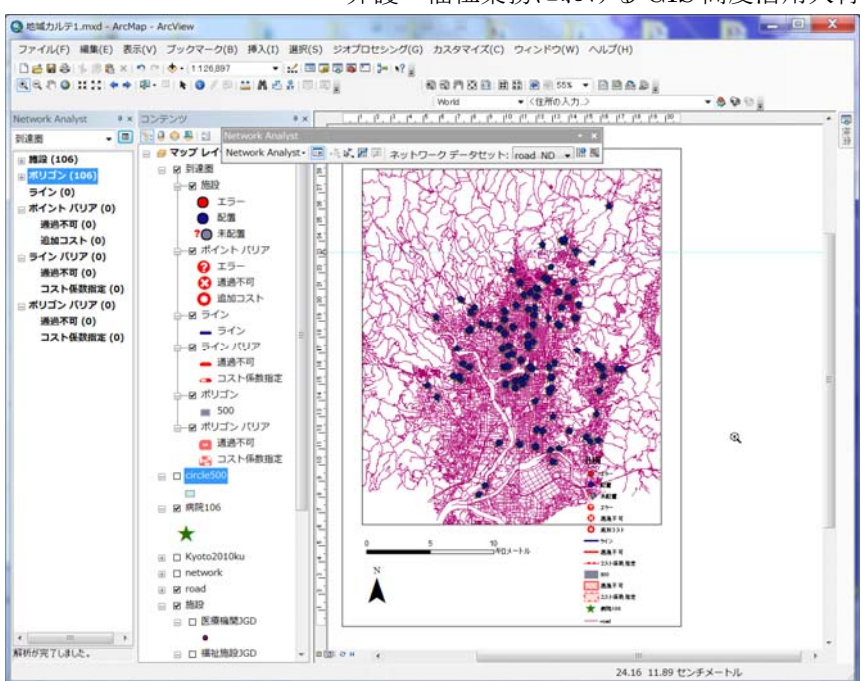

・最後に、ネットワークバッファを shp ファイルに出力する。出力設定の方法は、手順 2 の 2)-(4)と 同様の手順で行うと、shp ファイルとしてが出力される。

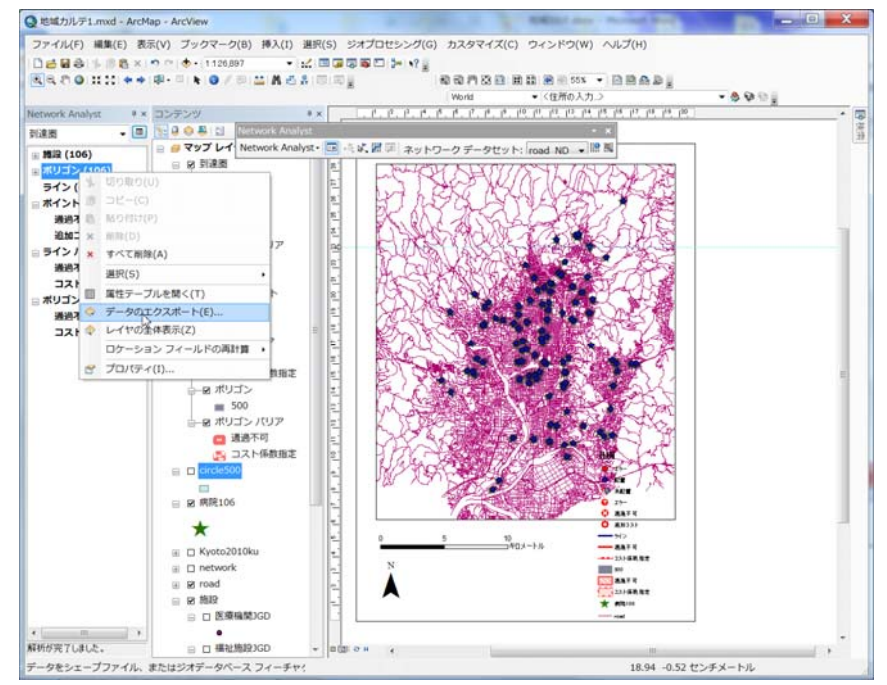

-介護・福祉業務における GIS 高度活用人材育成プログラム-

### ●手順5:各施設の需要推計(バッファ内の高齢者の集計)

各施設の需要を調べるには、各施設の利用圏内に居住する対象者数をカウントすればよい。ここでは、 手順4および5で作成した円バッファを使って、各施設の円バッファおよびネットワークバッファ内に 居住する高齢者数を集計する方法を示す。

本手順は、手順3の空間集計と同様の手順であり、詳細は手順3を参照のこと。

#### 1)本演習で利用する地域カルテ 2.mxd を起動する。

ArcGIS の起動の手順:フォルダ内の地域カルテ 2.mxd をダブル・クリックする。

※手順4から引き続いて作業をする場合は、起動しなくてもよい。

#### 2)各病院の円バッファ内の町丁・字等のポイントの属性値(高齢者数)を集計する。

ここでは、京都市の日常生活圏(コミュニティの単位)として、元学区をとりあげ、元学区ごとの高 齢者人口特性を集計し、地図化する。

使用する GIS データ

病院からの 500m 円バッファ 【病院 106\_Buffer.shp(\*)】 ポリゴンデータ

(\*)手順4で自身が作成したファイル名

2010 年国勢調査(町丁・字等)【Kyoto2010chochoP.shp】ポイントデータ(町丁・字の代表点)

(1) 500m 円バッファと町丁・字だの代表点データを表示させる。

・テーブルオブコンテンツの【病院 106\_Buffer】、【Kyoto2010chochoP.shp】にチェックを入れる。

(2) 500m 円バッファの各ポリゴンに高齢者人口の属性を結合する。(空間結合)

500m **円バッファ**データは、病院から 500m の円を描いた図形のデータであり、属性に人口等のデー タはもっていないため、各円内に含まれる町丁・字の高齢者人口を集計し、属性として保持させる作業 を行う。

・【病院 106\_Buffer】レイヤの右クリックメニューから、[属性の結合とリレート]→[結合]を選択す ると空間結合画面が現れる。

- ・空間結合画面は、次のように設定する。
  - ✓ レイヤの結合の対象に「空間的位置関係に基づき、他のレイヤからテーブルデータを結合」を選 択する。
  - ✓ 結合対象レイヤに【Kyoto2010chochoP】を、結合オプションでは、属性を集計する方法に合計値 を選択する。
  - ✓ 作業データの保存先とファイル名を指定する。

⇒これで「OK」を押すと処理が始まり、処理が完了すると、空間結合画面で指定したフォルダに新し い shp ファイルが作成、画面上にも表示される。新しい shp ファイルの属性を確認すると、

【Kyoto2010chochoP】がもっていた属性値がバッファ別に集計され、属性テーブルに付与されている。

| テーブル                                                                          |                                           |                                                                               |                               |                                                              | □ ×                              |
|-------------------------------------------------------------------------------|-------------------------------------------|-------------------------------------------------------------------------------|-------------------------------|--------------------------------------------------------------|----------------------------------|
| 🖽 •   📲 📢 🖾 🐢 🗙                                                               |                                           |                                                                               |                               |                                                              |                                  |
| 病院106_chocho                                                                  |                                           |                                                                               |                               |                                                              | ×                                |
| FID Shape Kyata2 DBJEC P04_001 P04_002                                        | P04_003                                   | P04_004                                                                       | P04_ P04_0 P04_ BUFF_ S       | hape_Leng Shape_Ar Gount_ Sum_SL                             | IM_AR Sum_SUM_I                  |
| Polyzon 0 1 1 智奈療院     1 Polyzon 1 2 1 東朝地域医療学院研究所                            | 度和密度和市北区整竹車屋浜町43<br>街區表院 克利密克和市北区委野夏林院町17 | 内鞋 建尿解鞋 肥料 放射输料 内鼻口法 行利 皮膚科 道北麗科                                              | 9 500 3                       | 141.592553 765396.11 26 7541<br>141.592753 765396.21 34 5785 | 10.474 19565.1                   |
| 2 Polyzon 2 3 1 社会保険支払機能                                                      | 京邦府京都市北区小山下統町27                           | 内科 呼吸器内科 普逻器内科 算化器内科 血液内科 皮膚科 小                                               | 1 9 500 3                     | 141.392342 765396.00 32 7620                                 | 51.515 21840.7                   |
| 4 Polyzon 3 4 1 品田和院<br>4 Polyzon 4 5 1 詳田素院                                  | 京都府京都市北区小山西大野町33                          | 内科 通信器内科 而完料 外科 委托外科 医人科 肥料 化射量料 内科 通信器内科 通常器内科 通常器内科 通常器内科 利益内科 米科 医胎外科 リルドリ | ( <u>9</u> 500 3<br>) 9 500 3 | 141.592875 78539827 19 7108                                  | 42.003 24805.8                   |
| S Polyzon 3 8 1 原則算法側端     S Polyzon 3 8 1 原則算法側端     S Polyzon 8 2 1 古利道法会会時 | 京都研究和市北区小田北上設置19<br>市和空店和市北区上設築計1013      | 内科 外科 医胆汁剂 的复数科 原生的科 第八科                                                      | 9 500 3<br>6 9 500 2          | 141.592761 765396.22 25 7487                                 | \$2.049 20359.9<br>\$5 8590      |
| - 7 Polyzon 7 6 1 紙北劇院                                                        | 克都府克都市北区上智符岩/运内町88                        | 内科 算化器内科 整形外科 形成外科 皮膚科 倫科 講正倫科                                                | 9 500 3                       | 141.592717 765396.19 20 10139                                | 07 771 19315.9                   |
| S Polyzon 8 9 1 必兆療院     S Polyzon 8 9 1 必兆療院     S Polyzon 8 10 1 運動出動院      | 京都府京都市北区上智茂神山5<br>京都府京都市北区大家屋崎山西町15       | 内科 順化解科 衝躍解科 小小小デーション科 内科 呼吸発料                                                | 9 500 3                       | 141.592714 765398.19 2 25<br>141.592682 765396.17 14 651     | 540.44 1541.0<br>414.92 14.794.9 |
| 10 Polyzon 10 11 1 成期北野劇院                                                     | 度相应度和击北区大将重度暨同町86                         | 内科 放射線科 整形外科 リルドリテーション科 神経内科                                                  |                               |                                                              | 23171.0                          |
| 12 Polyzon 12 13 1 Bit att                                                    | 一次形式気化のよらえて気利(後回)<br>きが向きが末上き区一条湯条町車入車    | 山口县 简化的具 语语的具 外科 法原题科 放射镜料 1                                                  |                               |                                                              | 54 31980.2                       |
| 13 Polyzon 13                                                                 | _                                         | 小児科 外科 放射線科 整胎外科 「小門」デーション<br>神経内科 米利 熱熱米利 皮膚球尾鼻科 「小門」                        | [Kvoto20100                   | chochoP】の唐                                                   | 1 <sup>17</sup> + 31171.8        |
| 日 15 Polyzon 15 106 B                                                         | uffor がもしす                                | 心療内科 雁神科 简化器内科 简化器外科 内根                                                       |                               |                                                              | 20972.5                          |
| 17 Polyson 18 17 17 190L 100_D                                                |                                           | 〇 料<br>曹操内科 所科 数形所科 泌尿器科 放射線科 !                                               |                               |                                                              | 19878.7.                         |
| 18 Polyzon 18                                                                 |                                           | ■ 読料 水料 皮膚科 こう門科 放射線科 ・ ・ ・ ・ ・ ・ ・ ・ ・ ・ ・ ・ ・ ・ ・ ・ ・ ・ ・                   | 「冬病院の甲                        | コバッファンレ                                                      | 2759.                            |
|                                                                               |                                           | 神経科 内科 心療内科 ノノ                                                                |                               | $\gamma \gamma \gamma \gamma \gamma = c$                     | 2554.1                           |
| $H_{22}$ Polymon 21 と保持してい                                                    | た風性                                       | 呼吸難料 外科 整形外科 神经内科 道士難科 (<br>神经科 内科 倫利                                         |                               |                                                              | 7918.8                           |
| 23 Palvaan 23                                                                 |                                           | 简化辞料 神经内科 茶科 皮膚泌尿解科 'JUL'F                                                    |                               | -21-11-1-510.                                                | 22442.3                          |
| 24 Palvaan 24<br>25 Palvaan 25                                                |                                           | · · · · · · · · · · · · · · · · · · ·                                         | ミ計 さずし、 新                     | アクミに付与され。                                                    | 17555.6                          |
| → 25 Polyzon 26 27 1 克邦大学医学部附属表院                                              | 克都府克都市方克区要歸院们医町54                         | 内科 循環解科 小児科 羅神科 神经科 神经内科 外科                                                   |                               |                                                              | 14582.5                          |
| ·                                                                             |                                           |                                                                               |                               |                                                              | P                                |
| Ⅰ 4 4 1 → ▶Ⅰ 📄 🔲 (0 / 106 選択)                                                 |                                           |                                                                               |                               |                                                              |                                  |
|                                                                               |                                           |                                                                               |                               |                                                              |                                  |
| 病院106_chocho                                                                  |                                           |                                                                               |                               |                                                              |                                  |
|                                                                               |                                           |                                                                               |                               |                                                              |                                  |

#### (3) 空間結合(集計)結果を確認する。

・(2)で新規に追加された属性値を使って、高齢者人口の合計値を表すフィールドを使い、比例シンボルを作成する。作成イメージは以下のとおり。(操作手順は、手順1の4)参照)

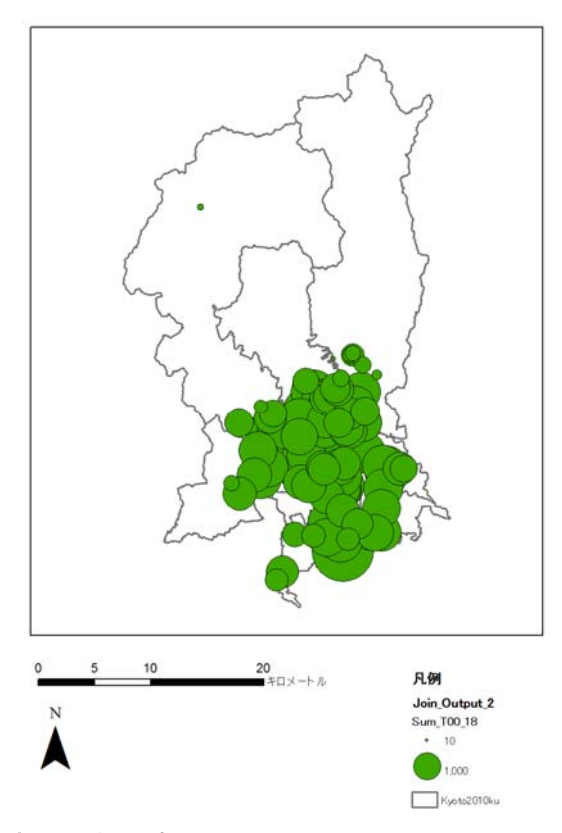

### 3)集計結果を Excel で作業できるようにする。

・手順3の3)-(3)と同様の手順により、エクセルに出力することができる。

### 4)各病院のネットワークバッファ内の町丁・字等のポイントの属性値(高齢者数)を集計する。

・手順4 で作成したネットワークバッファを使って、2)の手順と同様の作業を行うことで、各病院の ネットワークバッファ単位の高齢者数を集計しよう。

#### 5)病院に徒歩で行けない高齢者数(バッファ内に含まれない高齢者数)を集計する。

・手順4で作成したネットワークバッファを使って、2)の手順と同様の作業を行うことで、各病院の ネットワークバッファ単位の高齢者数を集計しよう。

(1) 500m 円バッファと町丁・字だの代表点データを表示させる。

```
-介護・福祉業務における GIS 高度活用人材育成プログラム-
```

・テーブルオブコンテンツの【病院 106\_Buffer】、【Kyoto2010chochoP】にチェックを入れる。

### (2) 空間検索を行い、バッファ内に含まれる町丁・字の代表点を検索する。

- ・メニューバーの「選択」→「空間検索」で空間検索画面を表示する。
- ・選択方法→「新規選択セットの作成」を選択
- ・ターゲットレイヤ→【Kyoto2010chochoP】を選択
- ・ソースレイヤ→【病院 106\_Buffer】を選択
- ・ターゲットレイヤフィーチャの空間選択方法→「ソースレイヤフィーチャに含まれる」を選択

| 空間検索                                                                                                    | ×        | 空間検索                                                                                                    |
|----------------------------------------------------------------------------------------------------|----------|----------------------------------------------------------------------------------------------------|
| ソース レイヤ フィーチャとの位置関係を基に 1 つ以上のターゲット レイヤからフィーチャを選択<br>す。                                                                                                    | しま       | ソース レイヤ フィーチャとの位置関係を基に 1 つ以上のターゲット レイヤからフィーチャを選択します。                                                                                                    |
| 選択方法(M):                                                                                                    |          | 選択方法(M):                                                                                                    |
| 新規選択セットの作成                                                                                                    | -        | 新規選択セットの作成                                                                                                    |
| ターゲット レイヤ(T):                                                                                                    |          | ターゲット レイヤ(T):                                                                                                    |
| <ul> <li>病院106_chocho</li> <li>病院106</li> <li>■ ◆ 国勢調査</li> <li>Kyoto 2010k-ikon</li> <li>Kyoto 2010chochoP</li> <li>Kyoto 2010chocho元学区</li> <li>Kyoto 2010chocho元学区</li> <li>Kyoto 2010kuポイント</li> <li>Kyoto 2010kucho元学区ボイント</li> <li>病院106_Buffer</li> </ul> | E        | 「病院106_chocho       「有院106         「病院106       ●         ● ◆ 国勢調査       Kyoto2010kihon         ● Kyoto2010chochoP       E         ● Kyoto2010chochoP       Kyoto2010chochoP         ● Kyoto2010chochoP       E         ● Kyoto2010chochoP       E         ● Kyoto2010chochoC       Kyoto2010chochoC         ● Kyoto2010chochoC       Kyoto2010chochoC         ● Kyoto2010chochoC       Kyoto2010chochoC         ● Kyoto2010chochoC字区ポイント       ●         ● 病院106_Buffer       ▼ |
| 選択可能レイヤのみをこのリストに表示(O)                                                                                                    |          | □ 選択可能レイヤのみをこのリストに表示(0)                                                                                                    |
| ソース レイヤ(S):                                                                                                    |          | ソース レイヤ(S):                                                                                                    |
| ◎ 病院106_chocho                                                                                                    | <b>_</b> |                                                                                                    |
| 」「進択フィーチャを使用(U) (U1回のリフィーチャルの進択されています)                                                                                                    |          | し」「選択フィーチャを使用(U) (U1回のリフィーチャカの選択されにいます)                                                                                                    |
| ターゲット レイヤ フィーチャの空間選択方法(P):                                                                                                    |          | ターゲット レイヤ フィーチャの空間選択方法(P):                                                                                                    |
| ソース レイヤ フィーチャと交差する                                                                                                    | -        | ソース レイヤ フィーチャに含まれる                                                                                                    |
| 使素距離の適用(D)     ③000.000000     メートル     ▼                                                                                                    |          | ■検索距距の適用(D)<br>3000.000000 メートル マ                                                                                                    |
| <u>空間検索について</u> OK 適用(A) 閉じる(C)                                                                                                    |          | <u>空間検索について</u> OK 道用(A) 閉じる(C)                                                                                                    |

⇒OK をクリックすると、バッファ内に含まれる町丁・字の代表点が選択される。左図は選択された結果 で、右図はその拡大図である。バッファ内に含まれる代表点のみ、水色で選択されている。

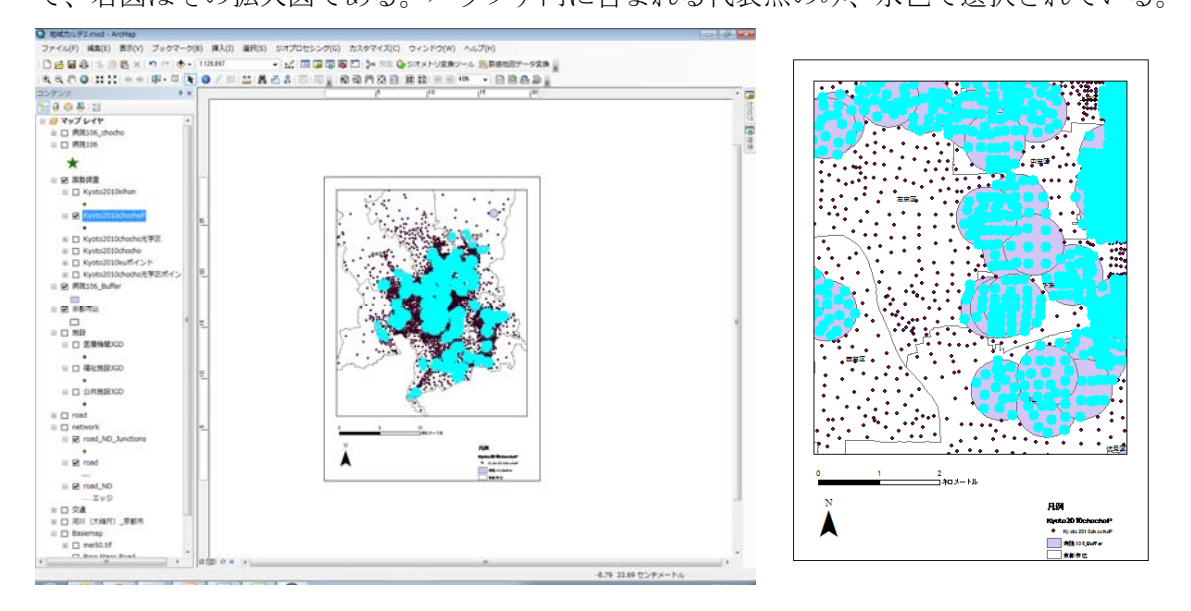

(3) 【Kyoto2010chochoP】の属性テーブルを開き、選択されているポイントを反転させることで、バッファ内に含まれない町丁・字の代表点を抽出する。

・属性テーブルを開くと、水色で選択されたポイントの属性テーブルも水色に塗られている。

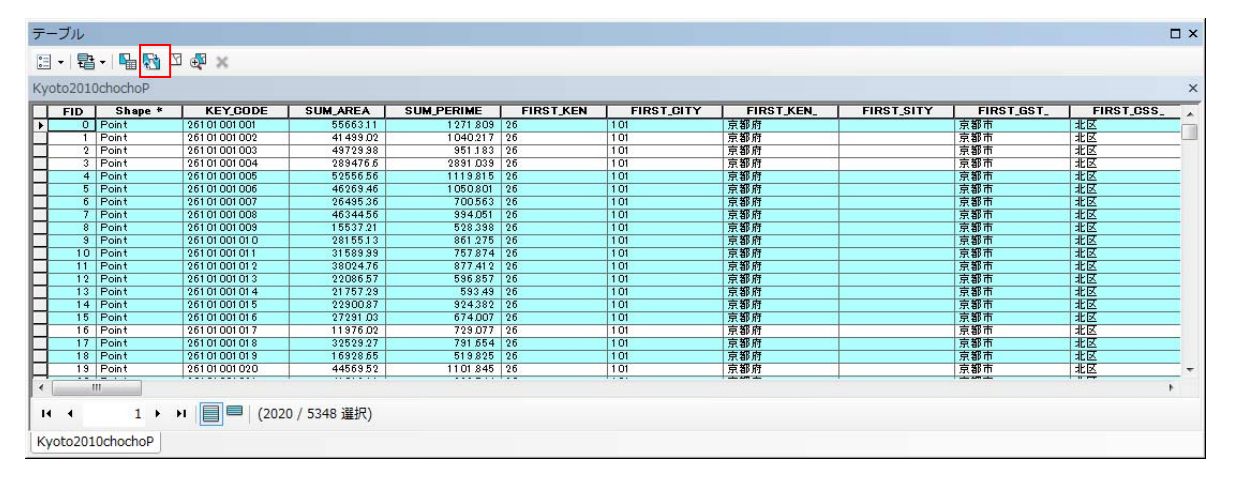

・上記の属性テーブルの左上の「選択セットの切り替え」ボタンをクリックすると、選択されているレ コードが反転し、地図上のポイントも反転する。

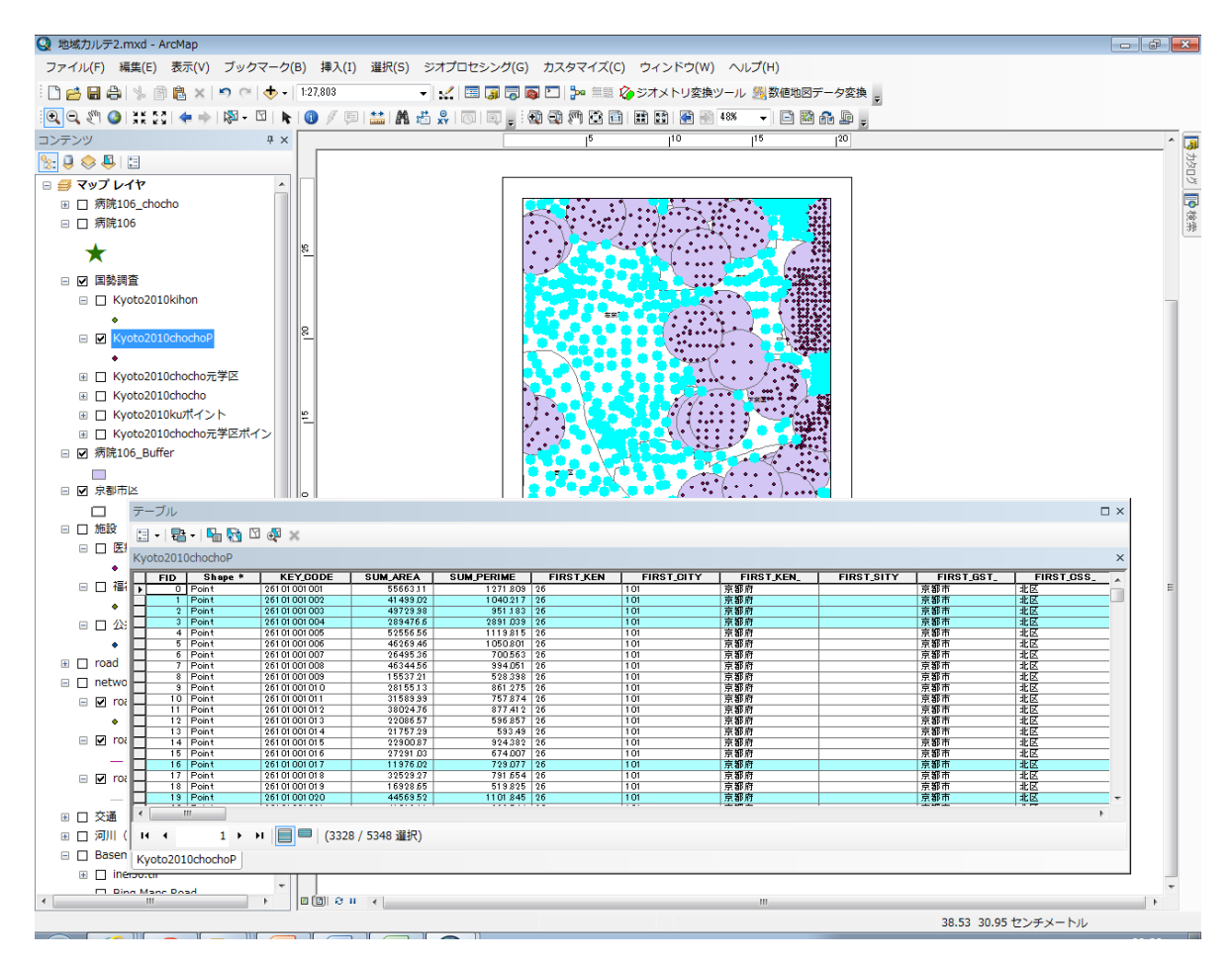

⇒これで、病院へ徒歩で行けない町丁・字の代表点が抽出された。

### (4) 選択された町丁・字の代表点を shp ファイルとして出力する。

・【Kyoto2010chochoP】のレイヤを右クリックし、「データ」→「データのエクスポート」により、保存 先のフォルダとファイル名【徒歩圏外町丁・字】を指定し保存する。

-介護・福祉業務における GIS 高度活用人材育成プログラム-

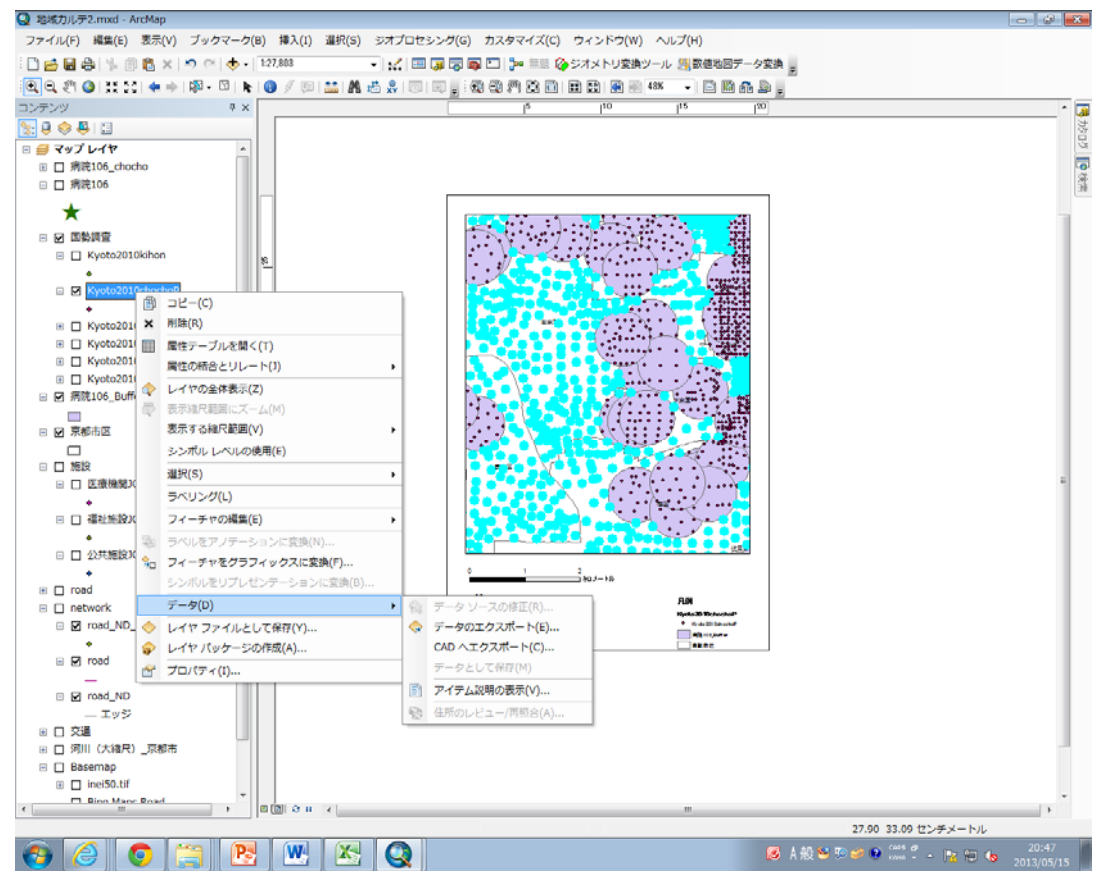

### (5) 【徒歩圏外町丁・字】の dbf ファイルを開き、高齢者人口を集計する。

・(4)で保存した【徒歩圏外町丁・字】のdbfファイルをエクセルで開く。

| 🗶 I 层                   | L9 - (2 - 1 🏢 =                                      |                    |            | 徒歩圈外町丁·字.dbf                       | - Microsoft Excel        |                             |                                                 | _ 0 %       |
|-------------------------|------------------------------------------------------|--------------------|------------|------------------------------------|--------------------------|-----------------------------|-------------------------------------------------|-------------|
| ファイノ                    | レ ホーム MRI                                            | 挿入 ページレイアウ         | うト 数式 データ  | 校閲 表示                              |                          |                             |                                                 | a 🕜 🗆 🗟 X   |
| 脂切                      | א אפר ביצאיל<br>שייייייייייייייייייייייייייייייייייי | • 11 • /           |            | >- ■ ユーザー起<br>E 課 國 - <b>翌</b> - % | 美 ▼<br>, *:0 .00<br>書式 ▼ | テーブルとして セルの<br>書式設定 、 スタイル、 | 計□挿入 ▼ Σ ▼ ▲<br>計 削除 ▼ ■ ▼ 20<br>副書式 ▼ 2 ▼ 2000 |             |
| クリップフ                   | π,-β ⊑                                               | フォント               | い 配置       | G 🖉                                | 收値 🕞                     | スタイル                        | セル 編                                            | 集           |
|                         | A1 -                                                 | ( <i>f</i> * KEY_C | ODE        |                                    |                          |                             |                                                 | *           |
|                         | CV                                                   | CW                 | CX         | CY                                 | CZ                       | DA                          | DB                                              | DC 🗖        |
| 1 -                     | T000573053 T                                         | 000573054          | T000573055 | T000573056                         | T000573057               | T000573058                  | T000573059                                      | T000573060  |
| 2                       | 5.000000                                             | 10.000000          | 4.000000   | 4.000000                           | 3.000000                 | 44.000000                   | 19.000000                                       | 11.000000   |
| 3                       | 35.000000                                            | 28.000000          | 31.000000  | 29.000000                          | 57.000000                | 277.000000                  | 1 02.000000                                     | 42.000000   |
| 4                       | 21.000000                                            | 31.000000          | 36.000000  | 29.000000                          | 40.000000                | 254.000000                  | 1 65.000000                                     | 1 00.000000 |
| 5                       | 1.000000                                             | 0.000000           | 1.000000   | 1.000000                           | 3.000000                 | 14.000000                   | 3.000000                                        | 1.000000    |
| 6                       | 7.000000                                             | 23.000000          | 19.000000  | 14.000000                          | 31.000000                | 181.000000                  | 58.000000                                       | 25.000000   |
| 7                       | 21.000000                                            | 34.000000          | 18.000000  | 15.000000                          | 29.000000                | 189.000000                  | 72.000000                                       | 39.000000   |
| 8                       | 6.000000                                             | 11.000000          | 6.000000   | 4.000000                           | 11.000000                | 93.000000                   | 26.000000                                       | 16.000000   |
| 9                       | 7.000000                                             | 13.000000          | 11.000000  | 12.000000                          | 6.000000                 | 48.000000                   | 47.000000                                       | 24.000000   |
| 10                      | 12.000000                                            | 11.000000          | 7.000000   | 10.000000                          | 12.000000                | 99.00000                    | 43.000000                                       | 26.000000   |
| 11                      | 11.000000                                            | 8.000000           | 6.000000   | 5.000000                           | 6.000000                 | 83.000000                   | 28.000000                                       | 17.000000   |
| 12                      | 6.000000                                             | 14.000000          | 9.000000   | 7.000000                           | 8.000000                 | 92.000000                   | 37.000000                                       | 21.000000   |
| 13                      | 6.000000                                             | 12.000000          | 9.000000   | 3.000000                           | 23.000000                | 87.000000                   | 25.000000                                       | 13.000000   |
| 14                      | 3.000000                                             | 9.000000           | 12.000000  | 14.000000                          | 6.000000                 | 72.000000                   | 68.000000                                       | 42.000000   |
| 15                      | 8.000000                                             | 3.000000           | 9.000000   | 4.000000                           | 13.000000                | 90.000000                   | 18.000000                                       | 5.000000    |
| 16                      | 3.000000                                             | 12.000000          | 9.000000   | 4.000000                           | 7.000000                 | 69.000000                   | 31.000000                                       | 18.000000   |
| 17                      | 9.000000                                             | 14.000000          | 12.000000  | 6.000000                           | 12.000000                | 89.000000                   | 47.000000                                       | 29.000000   |
| 18                      | 10.000000                                            | 10.000000          | 12.000000  | 9.000000                           | 18.000000                | 95.000000                   | 45.000000                                       | 24.000000   |
| 19                      | 10.000000                                            | 11.000000          | 5.000000   | 8.000000                           | 20.000000                | 64.000000                   | 41.000000                                       | 28.000000   |
| 20                      | 9.000000                                             | 6.000000           | 9.000000   | 6.000000                           | 15.000000                | 68.000000                   | 30.000000                                       | 15.000000   |
| 21                      | 3.000000                                             | 2.000000           | 5.000000   | 2.000000                           | 1.000000                 | 17.000000                   | 15.000000                                       | 8.000000    |
| - <u>22</u><br> 4 - 4 → | ▶ 徒歩圏外町丁·字                                           | 11_000000          | 5.000000   | 6.000000                           |                          | 79 00000                    | 47 00000                                        | 36.000000   |
| コマンド                    | ScrollLock                                           |                    |            |                                    |                          |                             | □□□ 100% (                                      |             |

・『T000573019』(=高齢者人口の総数)について合計する。